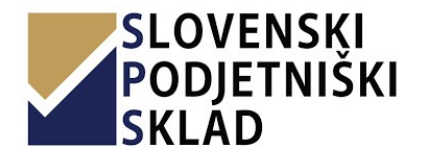

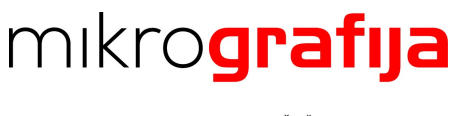

## UPORABNIŠKA NAVODILA ZA UPORABNIKE MSP

## Slovenski podjetniški sklad, portal

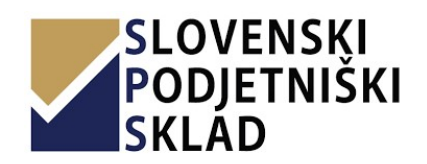

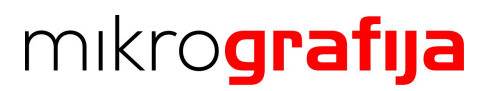

## 1 KAZALO

| 1  | Kazı   | NLO                                               | 2  |
|----|--------|---------------------------------------------------|----|
| 1  | STAM   | IJE DOKUMENTA                                     | 3  |
|    | 1.1    | Osnovni podatki                                   | 3  |
| 2  | NAM    | IEN DOKUMENTA                                     | 3  |
| 3  | Reg    | STRACIJA UPORABNIKA                               | 4  |
|    | 3.1    | Registraciiski obrazec                            | 4  |
|    | 3.2    | Aktivacija računa                                 | 5  |
| 4  | Prij   | AVA UPORABNIKA                                    | 6  |
| 5  | Upo    | RABNIŠKI VMESNIK PORTALA                          | 8  |
| 6  | URE    | IANJE UPORABNIŠKEGA RAČUNA                        | 9  |
| 7  | Dod    | AJANJE/SPREMINJANJE PODJETIJ                      | 9  |
|    | 7.1    | Dodajanje podjetja                                | 10 |
|    | 7.2    | Urejanje podjetja                                 | 11 |
| 8  | Razi   | ารเ                                               | 12 |
|    | 8.1    | Prijava na razpis                                 | 12 |
|    | 8.2    | Oddaja vloge                                      | 14 |
|    | 8.3    | Oddane vloge                                      |    |
|    | 8.4    | Porocilo o porabi sredstev                        | 16 |
| ~  | 8.5    | Dopoinitev vioge                                  |    |
| 9  | POZ    | VI                                                | 18 |
|    | 9.1    | Prijava na poziv                                  |    |
|    | 9.2    | Oddaja vloge                                      |    |
|    | 9.3    | Zantevki                                          | 23 |
|    | 9.3.   | 1 Uddaja                                          |    |
|    | 9.3.   | z Dopoinitev                                      | 24 |
| 1( | ) Pod  | pisovanje vlog z dvofaktorsko avtentikacijo (2FA) | 25 |
| 11 | L Poo  | BLAŠČANJE OSEB ZA IZPOLNITEV VLOGE                | 28 |
|    | 11.1   | Pooblaščanje osebe                                | 28 |
|    | 11.2   | Pooblaščena oseba                                 | 31 |
|    | 11.3   | Posredovanje vloge v podpis                       | 32 |
| 12 | 2 Prec | SLED TER PODPISOVANJE POGODB IN ANEKSOV           | 34 |
| 13 | SPRE   | MEMBA E-MAIL NASLOVA ZA OBVEŠČANJE                |    |

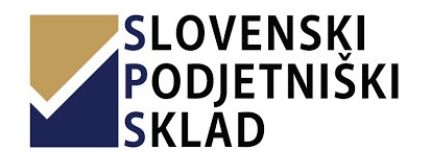

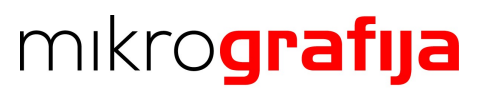

### **1** STANJE DOKUMENTA

## 1.1 Osnovni podatki

| Ime dokumenta   | Uporabniška navodila za Portal SPS |
|-----------------|------------------------------------|
| Avtor           | Mikrografija d.o.o.                |
| Datum nastanka  | 21. 08. 2019                       |
| Datum različice | 21. 11. 2022                       |
| Različica       | 2.6                                |

#### **2** NAMEN DOKUMENTA

Namen dokumenta je opisati aplikacijo, da jo bodo njeni končni uporabniki stranke znali uporabljati za prijave na razpise in pozive.

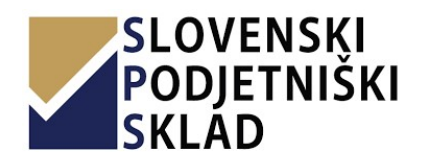

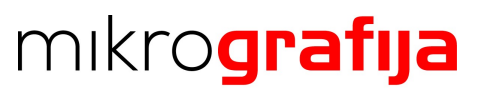

#### **3 REGISTRACIJA UPORABNIKA**

#### 3.1 Registracijski obrazec

Pred prvo uporabo spletnega portala je potrebno opraviti registracijo novega uporabnika. Ob prvem prihodu na portal boste videli prijavni obrazec. Ob pritisku na gumb »registracija« vas aplikacija preusmeri na registracijski obrazec.

| SLOVENSKI<br>PODJETNIŠKI<br>SKLAD          |
|--------------------------------------------|
| 💄 uporabniško ime ali e-naslov             |
| e geslo                                    |
| ■ <sup>•</sup> Prijava                     |
| Registracija Ste pozabili geslo?           |
| Nisem prejel potrditvene elektronske pošte |

Na registracijskem obrazcu se nahajajo polja za vnos osebnih podatkov, kontaktnih podatkov ter vašega gesla. Podatki, ki so obvezni, so označeni z zvezdico. Za registracijo vpišite zahtevane podatke in pritisnite gumb »Registracija«.

Vnesite veljaven elektronski poštni naslov, saj ga boste potrebovali za nadaljevanje registracije in prejemanje elektronskih sporočil.

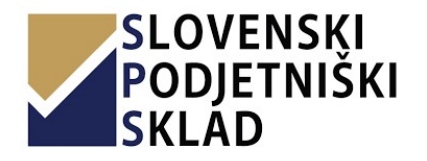

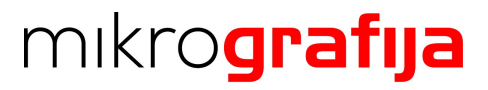

|    | Registracija novega uporabnika                                      |
|----|---------------------------------------------------------------------|
|    |                                                                     |
| •  | Geslo                                                               |
| •  |                                                                     |
| •  | Ime direktorja/prokurista                                           |
| •  | Priimek direktorja/prokurista                                       |
|    | Mobitel direktorja/prokurista                                       |
|    |                                                                     |
|    | Strinjam se z obdelavo podatkov in<br>sprejmem politiko zasebnosti. |
|    | Registracija                                                        |
| €N |                                                                     |

Če je med vnosom prišlo do napake, se bo opis napake izpisal na zgornjem delu obrazca ter tik za vnosnim poljem.

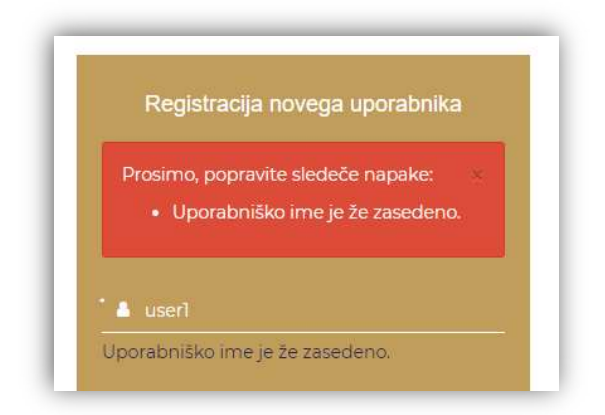

#### 3.2 Aktivacija računa

Po uspešni registraciji na vnesen elektronski naslov prejmete elektronsko sporočilo s povezavo do aktivacije računa.

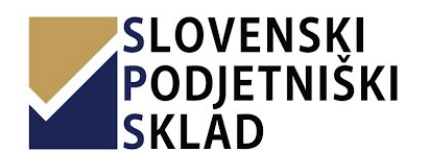

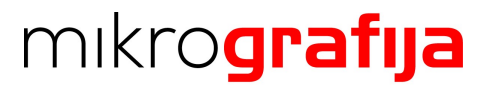

| Spoštova             | ani,                                                                                                    |                             |
|----------------------|----------------------------------------------------------------------------------------------------|-----------------------------|
| obvešča<br>svoje ele | mo Vas, da ste se uspešno prijavili v sistem ePortal. Za uspešno nadaljevanje prijave V<br>ktronske pošte, kliknete na spodnjo povezavo ali pa jo kopirajte v spletni brskalnik. | as prosimo, da za potrditev |
| <u>http://</u>       |                                                                                                    |                             |
| Poslano              | iz: »eportal@podjetniskisklad.si«                                                                                                    |                             |
|                      |                                                                                                    |                             |

S klikom na povezavo se odpre portal s sporočim, da je vaš račun sedaj aktiviran. Sedaj lahko kliknete »Nazaj na vpis« in nadaljujete z uporabo portala.

| $\odot$                                                   |                       |
|-----------------------------------------------------------|-----------------------|
| Uspešno ste dokončali svojo i<br>Lahko se prijavite v sis | registracijo.<br>tem. |
| 🗲 Nazaj na vpis                                           |                       |

## 4 PRIJAVA UPORABNIKA

Prijavna stran je prva stran, ki jo uporabnik vidi, ko obišče portal. Na prijavnem obrazcu se nahajata polji za vpis uporabniškega imena ali elektronskega naslova ter gesla.

| SLOVENSKI<br>PODJETNIŠKI<br>SKLAD          |
|--------------------------------------------|
| uporabniško ime ali e-naslov               |
| e gesio                                    |
| <b>∎</b> ^ Prijava                         |
| Registracija Ste pozabili geslo?           |
| Nisem prejel potrditvene elektronske pošte |

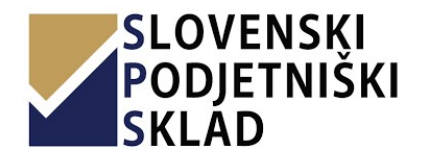

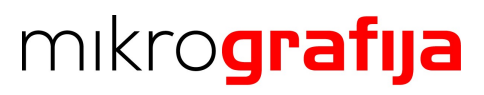

Če imate podatke aktiviranega uporabniškega računa lahko vnesete svoje vpisne podatke

- uporabniško ime ali elektronski naslov uporabnika,
- geslo, ki ste ga vnesli ob registraciji,

ter nadaljujete prijavo s pritiskom na gumb »Prijava«.

Prijavna stran vsebuje tudi naslednje gumbe in povezave:

- **Registracija -** registracija novega uporabniškega računa.
- **Ste pozabili geslo** ob kliku se prikaže obrazec za vnos elektronskega naslova. Po zaključenem vnosu na elektronski naslov prejmete navodila za ponastavitev gesla.
- **Nisem prejel potrditvene elektronske pošte -** v primeru, da ob registraciji niste prejeli potrditvene pošte, lahko z obrazcem na tej povezavi ponovno pošljete potrditveno sporočilo.

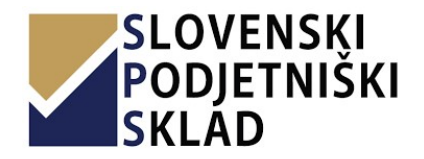

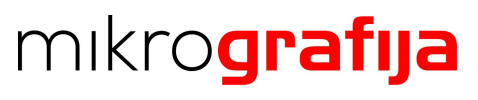

#### 5 UPORABNIŠKI VMESNIK PORTALA

Po uspešnem vpisu uporabnika je ta preusmerjen na svojo domačo stran.

Uporabniški vmesnik je sestavljen iz štirih ključnih delov.

#### 1. Orodna vrstica

Vsebuje gumb za preklapljanje med različnimi pogledi navigacijskega menija ter izpis imena, priimka ter uporabniškega imena prijavljenega uporabnika.

#### 2. Navigacijski meni

V zgornjem delu je prikazan logotip Slovenskega podjetniškega sklada, ki služi tudi kot gumb »domov«. Pod logotipom se prikazujejo povezave do podstrani. Trenutno izbrana podstran je obarvana z rjavo barvo. Števila na koncu posamezne vrstice služijo kot števnik elementov podstrani.

Uporabnik MSP v tem meniju dostopa do svojih podjetij in do aktivnih prijavnih listov in svojih vlog razpisov in pozivov.

#### 3. Naslovna vrstica

Levo se izpisuje naslov trenutne strani. Desno je izpisana pot do trenutne podstrani.

#### 4. Vsebina strani

Tukaj se izpisuje vsebina trenutno izbrane podstrani.

| SLOVENSKI<br>PODJETNIŠKI<br>SKLAD | =                       | 1              |                       |             |                       |
|-----------------------------------|-------------------------|----------------|-----------------------|-------------|-----------------------|
| 🚔 Moja podjetja (3)               | Moja poo                | djetja         | 8                     |             | Domov > Moja podjetja |
| Razpisi                           |                         |                | •                     |             |                       |
| 🕒 Prijavni listi (5)              | + Novo p<br>Prikazano i | odjetje        |                       |             |                       |
| 🖺 Vloge v pripravi (3)            | #                       | Naziv podjetja | Naslov podjetja       | Matična št. | Davčna št.            |
| Þ Oddane vloge (7)                |                         |                |                       |             |                       |
| Poročilo o porabi sredstev <      | 1 🖻 Og                  | led            | The Assessment of the |             |                       |
| Pozivi                            | 2 0.00                  | Land .         |                       |             |                       |
| 쀁 Prijavni listi (11)             | 3 200                   |                |                       |             |                       |
| 🖺 Vloge v pripravi (34)           |                         |                | 4                     |             |                       |
| 늘 Oddane vloge (4)                |                         |                |                       |             |                       |
| i Moji pooblaščenci               |                         |                |                       |             |                       |
| 2                                 |                         |                |                       |             |                       |

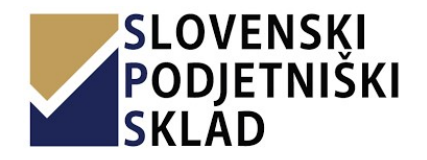

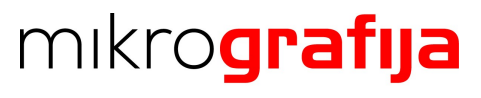

#### **6** UREJANJE UPORABNIŠKEGA RAČUNA

V orodni vrstici kliknite na svoje uporabniško ime (1), kjer se vam v spustnem meniju med drugimi prikaže možnost »Profil« (2). Kliknite jo.

|                       |                                                                                                    | 1 Adn                     | ninistrator Administrator [admin] |
|-----------------------|----------------------------------------------------------------------------------------------------|---------------------------|-----------------------------------|
|                       |                                                                                                    |                           | 2 © Profil                        |
|                       |                                                                                                    |                           | 🕩 Odjava                          |
|                       | Unikatna številka                                                                                                    | Datum oddaje              | vloge                             |
|                       |                                                                                                    |                           |                                   |
|                       |                                                                                                    |                           |                                   |
| and the second second | Conception in the local distance of the local distance of the loca | And an appropriate stream | to an annual sector and           |

Na strani, ki se vam odpre, lahko spreminjate ime, priimek, telefon, mobitel, elektronski naslov in geslo. Geslo lahko shranite posebej s klikom na gumb »Potrdi« (1). Spremembe ostalih podatkov potrdite s klikom na gumb »Shrani« (2).

| Urejanje uporabniških poda | tkov                                                                            |                                                                                           | Domov > Urejanje uporabniških podatk                                                            |
|----------------------------|---------------------------------------------------------------------------------|-------------------------------------------------------------------------------------------|-------------------------------------------------------------------------------------------------|
| Podatki                    |                                                                                 | Sprememba gesla                                                                           |                                                                                                 |
|                            |                                                                                 |                                                                                           |                                                                                                 |
| * Ime                      | Primek                                                                          | Novo gesto                                                                                |                                                                                                 |
| Telefon                    | * Mobitel                                                                       | Potrdi novo geslo                                                                         |                                                                                                 |
|                            |                                                                                 |                                                                                           |                                                                                                 |
| Elektronski naslov         |                                                                                 | ✓ Potrdi                                                                                  |                                                                                                 |
|                            |                                                                                 |                                                                                           |                                                                                                 |
| 🗈 Shrani 🔁                 |                                                                                 |                                                                                           |                                                                                                 |
| -                          |                                                                                 |                                                                                           |                                                                                                 |
|                            |                                                                                 |                                                                                           |                                                                                                 |
|                            | Urejanje uporabniških poda<br>Podatki<br>* Ime<br>Telefon<br>Elektronski naslov | Urejanje uporabniških podatkov Podatki *Ime *Primek Telefon *Mobitel Elektronski naslov 2 | Urejanje uporabniških podatkov Podatki *Ime *Ime Poinak Ine Ine Ine Ine Ine Ine Ine Ine Ine Ine |

Ob spreminjanju e-mail naslova vam bo na ta e-mail poslano sporočilo, preko katerega potrdite zamenjavo e-mail naslova.

#### 7 DODAJANJE/SPREMINJANJE PODJETIJ

Podjetje dodate tako, da v navigacijskem meniju kliknete na povezavo »Moja podjetja«. Odpre se vam seznam vseh podjetij. Na tej strani lahko podjetje dodajate (kliknite gumb »Novo podjetje«, 1) ali pa si posamezno podjetje bolj podrobno pogledate (kliknite na gumb »Ogled« pri izbranem podjetju, 2).

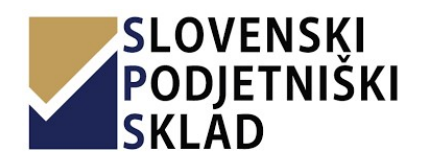

## mikro**grafija**

PRIHRANIMO VAŠ ČAS.

| SLOVENSKI<br>PODJETNIŠKI<br>SKLAD     | =                   |                        |                 |             |                      |
|---------------------------------------|---------------------|------------------------|-----------------|-------------|----------------------|
| 🚔 Moja podjetja (3)                   | Moja po             | djetja                 |                 |             | Domov > Moja podjetj |
| Razpisi                               |                     |                        |                 |             |                      |
| 🎦 Prijavni listi (5)                  | + Novo<br>Prikazano | je 1 - 3 od 3 podjetij |                 |             |                      |
| 🖺 Vloge v pripravi (3)                | #                   | Naziv podjetja         | Naslov podjetja | Matična št. | Davčna št.           |
| 🖿 Oddane vloge (7)                    |                     |                        |                 |             |                      |
| Poročilo o porabi sredstev <          | 1 100               | gled 2                 |                 |             |                      |
| Pozivi                                | 2 20                | gled                   |                 |             |                      |
| 🗎 Prijavni listi (11)                 | 3 80                | gled                   |                 |             |                      |
| 🖺 Vloge v pripravi (34)               |                     |                        |                 |             |                      |
| 🖿 Oddane vloge (4)                    |                     |                        |                 |             |                      |
| <ul> <li>Moji pooblaščenci</li> </ul> |                     |                        |                 |             |                      |

## 7.1 Dodajanje podjetja

Ob kliku gumba »Novo podjetje« se vam odpre obrazec za dodajanje podjetja. Obrazec omogoča samoizpolnjevanje podatkov podjetja, ki so javno dostopni preko AJPES-a na podlagi matične številke. Okence za matično številko se nahaja v prvem odseku, pod njim pa se nahaja gumb »Samodejno izpolni« (1), ki večina ostalih polja z osnovnimi podatki podjetja ustrezno izpolni.

| <ol> <li>Matična številka podjetj</li> </ol> |                        |  |  |
|----------------------------------------------|------------------------|--|--|
| * Matična številka                           |                        |  |  |
|                                              |                        |  |  |
| 🛢 Samodejno izpolni                          | 1                      |  |  |
| 2. Davčna številka podjetij                  |                        |  |  |
| 2. Davena stevnika podjegi                   |                        |  |  |
| * ID Številka za DDV ali da                  | včna številka podjetja |  |  |
|                                              |                        |  |  |
|                                              |                        |  |  |

Po končanju izpolnjevanja obrazca za novo podjetja kliknite na gumb »Shrani« (2) na dnu strani. Stran vas preusmeri na ogled podatkov pravkar dodanega podjetja. Gumb »Prekliči« trenutni dokument zavrže.

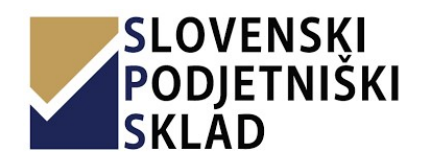

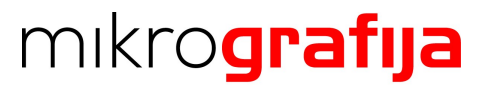

| Datum ustanovitve bančnega računa | Dbver 2 odatek<br>B Shrani Ø Prekliči |        |       |                           |
|-----------------------------------|---------------------------------------|--------|-------|---------------------------|
| Dbver Opdatek                     | Dove 2 odatek<br>Bishrani @ Prekliči  | • Dati | um us | tanovitve bančnega računa |
| Dbver o pdatek                    | Dbver 2 pdatek                        |        | ×     |                           |
|                                   | a Shrani Ø Prekliči                   | )bvez  | 20    | datek                     |

## 7.2 Urejanje podjetja

Posamezno podjetje lahko urejate tako, da najprej kliknete na na gumb »Ogled« pri izbranem podjetju na strani "Moja podjetja".

| with the podjetje in feasily.                                  | Domov > Moja podjetja > |
|----------------------------------------------------------------|-------------------------|
| 🗸 Uredi 🚺                                                      |                         |
| Matična številka                                               |                         |
| ID Številka za DDV ali davčna številka<br>podjetja             |                         |
| Naziv podjetja                                                 |                         |
| Šifra glavne dejavnosti podjetja (v skladu s<br>SKD SURS 2008) |                         |
| Občina                                                         |                         |
| Poštna številka                                                |                         |
| Naslov                                                         |                         |
| Kraj                                                           |                         |
| Telefon                                                        |                         |
| GSM                                                            |                         |
| E-pošta                                                        |                         |
| www                                                            |                         |
| Datum ustanovitve podjetja                                     |                         |
| Številka transakcijskega računa                                |                         |
| Pri banki                                                      |                         |
| Datum ustanovitve bančnega računa                              |                         |

Prikažejo se vam podatki o tem podjetju. Na tej strani se na vrhu pod imenom podjetja nahaja gumb »Uredi« (1).

Preusmerjeni ste na obrazec za urejanje tega podjetja«, ki je enak kot pri dodajanju novega podjetja, le da ima vnesene podatke o podjetju. Po končanem urejanju spremembe potrdite s klikom na gumb »Shrani«.

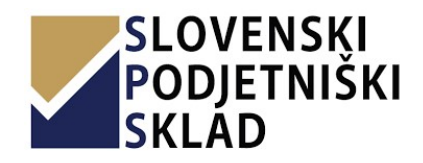

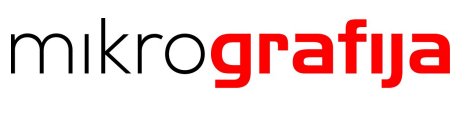

### 8 RAZPISI

#### 8.1 Prijava na razpis

Vlogo za razpis začnete izpolnjevati tako, da v navigacijskem razdelku »Razpisi« kliknete povezavo »Prijavni listi«, ki vas preusmeri na stran, kjer so navedeni vsi razpisi in kjer lahko izberete posamezen razpis za začetek izpolnjevanja njegovega prijavnega lista.

| Moia podietia (3)                     |            |                  |                                                                                                    |           |            |
|---------------------------------------|------------|------------------|----------------------------------------------------------------------------------------------------|-----------|------------|
| <ul> <li>Moja podjetja (5)</li> </ul> | Seznam     | razpisov         |                                                                                                    | Domov >   | Seznam raz |
| Razpisi                               | Prikazanih | 1 - 5 od 5       |                                                                                                    |           |            |
| 🕒 Prijavni listi (5)                  |            | Aug              |                                                                                                    | Razpisano | Zaprto     |
| 🖺 Vloge v pripravi (3)                |            | Sifra razpisa 42 | Kratek opis                                                                                                    | dne       | dne        |
| 📂 Oddane vloge (7)                    |            |                  |                                                                                                    |           |            |
| Poročilo o porabi sredstev            | ✓ Izberi   | P1 Plus 2019     | PRIJAVNI LIST ZA PRODUKT PI plus 2019 PRIDOBITEV GARANCIJE SKLADA ZA BANČNI KREDIT S SUBVENCIJO<br>OBRESTNE MERE |           |            |
| Pozivi                                | ✓ Izberi   | P2 2019          | PRIJAVNI LIST ZA SPODBUDE ZA ZAGON INOVATIVNIH PODJETIJ V LETU 2019                                              |           |            |
| 🕒 Prijavni listi (11)                 | 🛩 Izberi   | P4D 2019         | PRIJAVNI LIST P4D                                                                                                |           |            |
| 🖺 Vloge v pripravi (34)               | 🗸 Izberi   | P4L 2019         | PRIJAVNI LIST P4L                                                                                                |           |            |
| 🖿 Oddane vloge (4)                    | 🛩 Izberi   | P7-2 2019        | VLOGA ZA FINANCIRANJE P7-2 2019 - MIKROKREDITI                                                                   |           |            |
| Moji pooblaščenci                     |            |                  |                                                                                                    |           |            |

Ko pri izbranem razpisu kliknete na gumb »Izberi«, se vam odpre pojavno okno, na katerem izberete podjetje, ki ga prijavljate na izbrani razpis.

| Deit   |         |                |  |
|--------|---------|----------------|--|
| 354.00 | #       | Naziv podjetja |  |
|        | 1 🗸 izt | eri            |  |
|        | 2 🗸 Izt | eri            |  |
| 100    | 3 🗸 Izk | eri            |  |

Odpre sem vam obrazec razpisa (prijavni list), ki ima nekatera polja že predizpolnjena (predvsem podatke o podjetju).

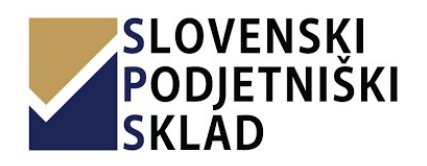

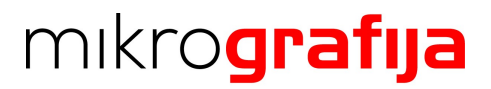

|                                                                                                    | Tilen Novak [tilenn]                                                                                                    |
|----------------------------------------------------------------------------------------------------|----------------------------------------------------------------------------------------------------|
| Ibrazec P2 2019                                                                                                    |                                                                                                    |
| SLOVENSKI<br>PODJETNIŠKI<br>SKLAD                                                                                                    | Javni sklad Republike Slovenije za podjetništvo<br>Ulica kneza Kocija 22. I 2000 Maribor Q<br>02.234 12.60 C<br>info@podjetniškisklad.si ■<br>Identifikacijska št. za DDV: S1 58045473 ③ |
| PRIJAVNI LIST ZA SPODBUDE ZA ZAGO<br>1. OSNOVNI PODATKI PODJETJA<br>11. Matična številka:                                                                                                    | N INOVATIVNIH PODJETIJ V LETU 2019 (P2 2019)                                                                                                    |
|                                                                                                    |                                                                                                    |
|                                                                                                    |                                                                                                    |
| 1.2. Davčna številka podjetja:                                                                                                    |                                                                                                    |
| 1.2. Davčna številka podjetja:<br>1.3. Dolgi naziv podjetja:                                                                                                    |                                                                                                    |
| 1.2. Davčna številka podjetja:<br>1.3. Dolgi naziv podjetja:<br>1.4. Naslov/sedež:                                                                                                    |                                                                                                    |
| 1.2. Davčna številka podjetja:<br>1.3. Dolgi naziv podjetja:<br>1.4. Naslov/sedež:                                                                                                    |                                                                                                    |
| 1.2. Davčna številka podjetja:<br>1.3. Dolgi naziv podjetja:<br>1.4. Naslov/sedež:<br>1.5. Poštna številka:                                                                                                |                                                                                                    |
| 1.2. Davčna številka podjetja:<br>1.3. Dolgi naziv podjetja:<br>1.4. Naslov/sedež:<br>1.5. Poštna številka:                                                                                                |                                                                                                    |
| 1.2. Davčna številka podjetja:<br>1.3. Dolgi naziv podjetja:<br>1.4. Naslov/sedež:<br>1.5. Poštna številka:<br>1.6. Kraj:                                                                                  |                                                                                                    |
| 1.2. Davčna številka podjetja:<br>1.3. Dolgi naziv podjetja:<br>1.4. Naslov/sedež:<br>1.5. Poštna številka:<br>1.6. Kraj:<br>1.7. Občina                                                                   |                                                                                                    |
| 1.2. Davčna številka podjetja:<br>1.3. Dolgi naziv podjetja:<br>1.4. Naslov/sedež:<br>1.5. Poštna številka:<br>1.6. Kraj:<br>1.7. Občina                                                                   |                                                                                                    |
| 1.2. Davčna številka podjetja:<br>1.3. Dolgi naziv podjetja:<br>1.4. Naslov/sedež:<br>1.5. Poštna številka:<br>1.6. Kraj:<br>1.7. Občina<br>1.8. Oseba pooblaščena za zastopanje:                          |                                                                                                    |
| 1.2. Davčna številka podjetja:<br>1.3. Dolgi naziv podjetja:<br>1.4. Naslov/sedež:<br>1.5. Poštna številka:<br>1.5. Poštna številka:<br>1.6. Kraj:<br>1.7. Občina<br>1.8. Oseba pooblaščena za zastopanje: |                                                                                                    |

Vlogo lahko shranite v primeru poznejšega izpolnjevanja. To storite s klikom na zelen gumb »Shrani vlogo«, ki se nahaja na desni strani zaslona.

Ko vlogo izpolnite, kliknite gumb »Nadaljuj«, ki se nahaja na dnu strani na levi strani. V primeru manjkajočih podatkov oz. vsebinskih napak vas stran opozori in postavi na mesto prve napake. Če je polje obarvano z rdečo barvo, je ta podatek obvezen, če pa ima izpisano še opozorilo, pa gre za vsebinsko napako.

Nekateri razpisi omogočajo poleg izpolnjevanja prijavnih listov izpolnjevanja dodatnih vlog in boste zato v primeru izpolnitve enega obrazca brez napak preusmerjeni na izpolnjevanje naslednjih. Proces izpolnjevanja je enak.

V primeru izpolnitev vseh obrazcev razpisa brez napak se stanje vloge prestavi v »Vloga v pripravi«, preusmerjeni pa ste na stran za oddajanje prilog - dokazil in podpisanih ravnokar izpolnjenih dokumentov.

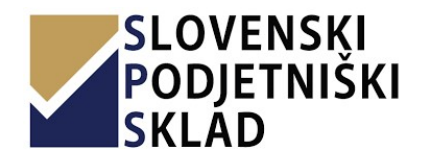

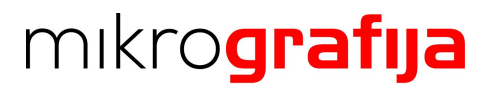

Vloge v pripravi najdete tudi preko navigacijskega menija, povezava »Vloge v pripravi« navigacijskega razdelka »Razpisi«. Možno je tudi, da nekatere vloge ne zahtevajo prilog.

| odlod 1                                                                                                    |                                                                                                    |                                                     |                                                                                                    |                                                                                                    |           |
|----------------------------------------------------------------------------------------------------|----------------------------------------------------------------------------------------------------|-----------------------------------------------------|----------------------------------------------------------------------------------------------------|----------------------------------------------------------------------------------------------------|-----------|
| egieu                                                                                                    | loge                                                                                                    |                                                     |                                                                                                    |                                                                                                    |           |
| oge                                                                                                    |                                                                                                    |                                                     |                                                                                                    |                                                                                                    |           |
| ikazanih 1                                                                                                    | I - 3 od 3                                                                                                    |                                                     |                                                                                                    |                                                                                                    |           |
|                                                                                                    | Ime dokumenta                                                                                                    |                                                     |                                                                                                    |                                                                                                    |           |
| 🥒 Uredi                                                                                                    | P7-2 2019                                                                                                    |                                                     |                                                                                                    | Prenesi in                                                                                                    | natisni 🖨 |
|                                                                                                    | Vprašalnik za ugotavljanje političnih izpostavljenosti osebe                                                                                                    |                                                     |                                                                                                    | Prenesi in                                                                                                    | natisni 🖨 |
|                                                                                                    | Vprašalnik za ugotavljanje povezanosti z visoko tvegano državo                                                                                                    |                                                     |                                                                                                    | Drenesi in                                                                                                    | natisni 🕰 |
|                                                                                                    |                                                                                                    |                                                     |                                                                                                    |                                                                                                    | nacan e   |
|                                                                                                    |                                                                                                    |                                                     |                                                                                                    |                                                                                                    |           |
|                                                                                                    |                                                                                                    |                                                     |                                                                                                    |                                                                                                    |           |
| okumenti                                                                                                    |                                                                                                    |                                                     |                                                                                                    |                                                                                                    |           |
| ložite lah                                                                                                    | iko več dokumentov iste vrste. Po naložitvi dokumenta ponovno kliknite na gumb Naloži izrisanega pred želeno vrsto                                                                                                    | o dokume                                            | nta.                                                                                                    |                                                                                                    |           |
|                                                                                                    |                                                                                                    |                                                     |                                                                                                    |                                                                                                    |           |
|                                                                                                    |                                                                                                    |                                                     | 100.0 210121100.0070                                                                                                    | 510107000 GB0                                                                                                    |           |
| ip                                                                                                    |                                                                                                    |                                                     | ine dokumenta                                                                                                    | Nalozeno drie                                                                                                    |           |
| Naloži 🛓 \                                                                                                    | VLOGA ZA FINANCIRANJE - MIKROKREDIT P7 (podpisan dokument)                                                                                                    | Obvezno                                             | (ni datoteke)                                                                                                    | (ni datoteke)                                                                                                    |           |
| Naloži 🕹 👌<br>Naloži 🕹 🚦                                                                                                    | VLOGA ZA FINANCIRANJE - MIKROKREDIT P7 (podpisan dokument)<br>Bilanca stanja in izkaz poslovnega izida – AJPES                                                                                                    | Obvezno                                             | (ni datoteke)<br>(ni datoteke)                                                                                                    | (ni datoteke)<br>(ni datoteke)                                                                                                    |           |
| Naloži 🕹 🚶<br>Naloži 🕹 🖡<br>Naloži 🌲 🖡                                                                                                    | VLOGA ZA FINANCIRANJE - MIKROKREDIT P7 (podpisan dokument)<br>Bilanca stanja in izkaz poslovnega izida – AJPES<br>Potrdilo FURS o plačanih davkih in prispevkih                                                                                                    | Obvezno<br>Obvezno<br>Obvezno                       | (ni datoteke)<br>(ni datoteke)<br>(ni datoteke)                                                                                      | (ni datoteke)<br>(ni datoteke)<br>(ni datoteke)                                                                                                    |           |
| IP<br>Naloži 1 \<br>Naloži 2 E<br>Naloži 1 F<br>Naloži 2 E                                                                                                    | VLOGA ZA FINANCIRANJE - MIKROKREDIT P7 (podpisan dokument)<br>Bilanca stanja in izkaz poslovnega izida – AJPES<br>Potrdilo FURS o plačanih davkih in prispevkih<br>Bonitetno dokazilo iz strani AJPES-a S.BON-1 ali eS.BON                                                                                                    | Obvezno<br>Obvezno<br>Obvezno<br>Obvezno            | (ni datoteke)<br>(ni datoteke)<br>(ni datoteke)<br>(ni datoteke)                                                                     | (ni datoteke)       (ni datoteke)       (ni datoteke)       (ni datoteke)       (ni datoteke)                                                                                 |           |
| Naloži 🗶 🚶<br>Naloži 🗶 🖡<br>Naloži 🗶 🖡<br>Naloži 🗶 🖡<br>Naloži 🗶 🚶                                                                                                    | VLOGA ZA FINANCIRANJE - MIKROKREDIT P7 (podpisan dokument)<br>Bilanca stanja in izkaz poslovnega izida – AJPES<br>Potrdilo FURS o plačanih davkih in prispevkih<br>Bonitetno dokazilo iz strani AJPES-a SBON-1 ali eSBON<br>Vprašalnik za ugotavljanje političnih izpostavljenosti osebe (podpisan dokument)                                                                                                    | Obvezno<br>Obvezno<br>Obvezno<br>Obvezno            | (ni datoteke)<br>(ni datoteke)<br>(ni datoteke)<br>(ni datoteke)<br>(ni datoteke)                                                    | (ni datoteke)<br>(ni datoteke)<br>(ni datoteke)<br>(ni datoteke)<br>(ni datoteke)                                                                                             |           |
| Naloži 1 V<br>Naloži 1 V<br>Naloži 1 F<br>Naloži 1 F<br>Naloži 1 V<br>Naloži 1 V                                                                                                    | VLOGA ZA FINANCIRANJE - MIKROKREDIT P7 (podpisan dokument)<br>Bilanca stanja in izkaz poslovnega izida – AJPES<br>Potrdilo FURS o plačanih davkih in prispevkih<br>Bonitetno dokazilo iz strani AJPES-a S.BON-1 ali eS.BON<br>Vprašalnik za ugotavljanje političnih izpostavljenosti osebe (podpisan dokument)<br>Vprašalnik za ugotavljanje povezanosti z visoko tvegano državo (podpisan dokument)                                                                                                    | Obvezno<br>Obvezno<br>Obvezno<br>Obvezno<br>Obvezno | (ni datoteke)<br>(ni datoteke)<br>(ni datoteke)<br>(ni datoteke)<br>(ni datoteke)<br>(ni datoteke)<br>(ni datoteke)                  | (ni datoteke)<br>(ni datoteke)<br>(ni datoteke)<br>(ni datoteke)<br>(ni datoteke)<br>(ni datoteke)                                                                            |           |
| IP<br>Naloži 1 (<br>Naloži 1 (<br>Naloži 1 (<br>Naloži 1 (<br>Naloži 1 (<br>Naloži 1 (<br>Naloži 1 (<br>Naloži 1 (                                                                                                    | VLOGA ZA FINANCIRANJE - MIKROKREDIT P7 (podpisan dokument)<br>Bilanca stanja in izkaz poslovnega izida – AJPES<br>Potrdilo FURS o plačanih davkih in prispevkih<br>Bonitetno dokazilo iz strani AJPES-a S BON-1 ali eS BON<br>Vprašalnik za ugotavljanje političnih izpostavljenosti osebe (podpisan dokument)<br>Vprašalnik za ugotavljanje povezanosti z visoko tvegano državo (podpisan dokument)<br>Revidirano letno poročilo<br>ou shell not pass                                                                                                    | Obvezno<br>Obvezno<br>Obvezno<br>Obvezno<br>Obvezno | (ni datoteke)<br>(ni datoteke)<br>(ni datoteke)<br>(ni datoteke)<br>(ni datoteke)<br>(ni datoteke)<br>(ni datoteke)                  | (ni datoteke)<br>(ni datoteke)<br>(ni datoteke)<br>(ni datoteke)<br>(ni datoteke)<br>(ni datoteke)<br>(ni datoteke)                                                           |           |
| IP<br>Naloži ( )<br>Naloži ( )<br>Naloži ( )<br>Naloži ( )<br>Naloži ( )<br>Naloži ( )<br>Naloži ( )<br>Naloži ( )                                                                                                    | VLOGA ZA FINANCIRANJE - MIKROKREDIT P7 (podpisan dokument)<br>Bilanca stanja in izkaz poslovnega izida – AJPES<br>Potrdilo FURS o plačanih davkih in prispevkih<br>Bonitetno dokazilo iz strani AJPES-a S.BON-1 ali eS.BON<br>Vprašalnik za ugotavljanje političnih izpostavljenosti osebe (podpisan dokument)<br>Vprašalnik za ugotavljanje povezanosti z visoko tvegano državo (podpisan dokument)<br>Revidirano letno poročilo<br>jeu shell not pass<br>BON-2 obrazec in medletna bilanca stanja in izkaz poslovnega izida                                                                                     | Obvezno<br>Obvezno<br>Obvezno<br>Obvezno<br>Obvezno | (ni datoteke)<br>(ni datoteke)<br>(ni datoteke)<br>(ni datoteke)<br>(ni datoteke)<br>(ni datoteke)<br>(ni datoteke)<br>(ni datoteke) | (ni datoteke)       (ni datoteke)       (ni datoteke)       (ni datoteke)       (ni datoteke)       (ni datoteke)       (ni datoteke)       (ni datoteke)       (ni datoteke) |           |
| IP<br>Naloži ()<br>Naloži ()<br>Naloži ()<br>Naloži ()<br>Naloži ()<br>Naloži ()<br>Naloži ()<br>Naloži ()<br>Naloži ()<br>Naloži ()                                                                                                    | VLOGA ZA FINANCIRANJE - MIKROKREDIT P7 (podpisan dokument)<br>Bilanca stanja in izkaz poslovnega izida – AJPES<br>Potrdilo FURS o plačanih davkih in prispevkih<br>Bonitetno dokazilo iz strani AJPES-a S.BON-1 ali eS.BON<br>Vprašalnik za ugotavljanje političnih izpostavljenosti osebe (podpisan dokument)<br>Vprašalnik za ugotavljanje političnih izpostavljenosti osebe (podpisan dokument)<br>Previdirano letno poročilo<br>ovu shell not pass<br>BON-2 obrazec in medletna bilanca stanja in izkaz poslovnega izida                                                                                      | Obvezno<br>Obvezno<br>Obvezno<br>Obvezno<br>Obvezno | (ni datoteke)<br>(ni datoteke)<br>(ni datoteke)<br>(ni datoteke)<br>(ni datoteke)<br>(ni datoteke)<br>(ni datoteke)<br>(ni datoteke) | (ni datoteke)<br>(ni datoteke)<br>(ni datoteke)<br>(ni datoteke)<br>(ni datoteke)<br>(ni datoteke)<br>(ni datoteke)<br>(ni datoteke)                                          |           |
| IP Naloži 1 Naloži 2 Valoži 2 Valoži 2 | VLOGA ZA FINANCIRANJE - MIKROKREDIT P7 (podpisan dokument)<br>Bilanca stanja in izkaz poslovnega izida – AJPES<br>Potrdilo FURS o plačanih davkih in prispevkih<br>Bonitetno dokazilo iz strani AJPES-a S.BON-1 ali eS.BON<br>Vprašalnik za ugotavljanje političnih izpostavljenosti osebe (podpisan dokument)<br>Vprašalnik za ugotavljanje političnih izpostavljenosti osebe (podpisan dokument)<br>Vprašalnik za ugotavljanje povezanosti z visoko tvegano državo (podpisan dokument)<br>Revidirano letno poročilo<br>Jou shell not pass<br>BON-2 obrazec in medletna bilanca stanja in izkaz poslovnega izida | Obvezno<br>Obvezno<br>Obvezno<br>Obvezno<br>Obvezno | (ni datoteke)<br>(ni datoteke)<br>(ni datoteke)<br>(ni datoteke)<br>(ni datoteke)<br>(ni datoteke)<br>(ni datoteke)<br>(ni datoteke) | (ni datoteke)<br>(ni datoteke)<br>(ni datoteke)<br>(ni datoteke)<br>(ni datoteke)<br>(ni datoteke)<br>(ni datoteke)<br>(ni datoteke)                                          |           |

## 8.2 Oddaja vloge

Pred oddajo vloge jo je potrebno elektronsko podpisati in naložiti vse obvezne dokumente. Podpisuje se z metodo dvofaktorske avtentikacije, ki je opisano v poglavju 10. Podpisovanje.

Pred podpisom je vlogo še vedno možno urejati (gumb »Uredi« levo od imena vloge).

V sekciji »Dokumenti« so izpisane vse vrste dokumentov, ki jih potrebno obvezno (značka Obvezno) ali poljubno naložiti. Dokument naložite s pritiskom gumba »Naloži«, ki se nahaja levo od imena vrste dokumenta. Lahko se naložijo le dokumenti podatkovnega tipa pdf. Na desni strani se za vsak naložen dokument nahajata akciji za prenos dokumenta (gumb »Prenesi«) in izbris dokumenta (gumb »Izbriši«). Možno je naložiti več dokumentov iste vrste s ponovnim klikom na gumb »Naloži« ob želenem tipu dokumenta.

Ko naložite vse zahtevane in dodatne vrste dokumentov, lahko vlogo oddate s klikom na gumb »Oddaj vlogo« (ko se gumb obarva zeleno, so naloženi vse obvezne vrste dokumentov).

Če za vas vlogo izpolnjuje pooblaščenec, lahko slednji sicer začne postopek podpisovanja, ne more pa ga dokončati, saj lahko vlogo podpiše le vlagatelj/uporabnik MSP. Način pooblaščanja osebe je opisan

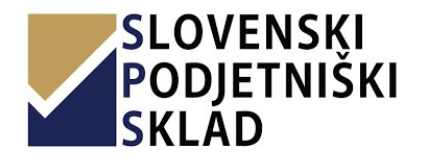

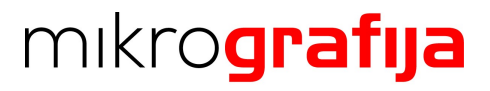

v poglavju 11. Pooblaščanje oseb za izpolnitev vloge. Ko vam pooblaščenec posreduje vlogo v podpis, boste o tem obveščeni preko spodnjega e-mail sporočila.

|                                           | JETINIJKI                                                                                      |
|-------------------------------------------|------------------------------------------------------------------------------------------------|
| SKLÄ                                      | ÁD                                                                                             |
| Spoštovanil                               |                                                                                                |
| Obveščamo Vas, o<br>podpis, ki ga je prij | da vas v spletni aplikaciji ePortal čaka dokument za<br>ipravila pooblaščena oseba za urejanje |
| spodnji gumb.                             | Zacetek podpisovanja lahko pricnete s klikom na                                                |
| Podpiši vlogo                             |                                                                                                |
| V primeru težav sk                        | kopirajte spodnjo povezavo in jo prilepite v spletni brskalnik.                                |
|                                           |                                                                                                |

Po kliku na gumb »Podpiši vlogo« v e-mail sporočilu boste preusmerjeni v spletno aplikaciji na pregled vloge, kjer podpisovanje začnete s pritiskom na gumb »Podpiši«, postopek je potem enak kot že opisano v tem podpoglavju.

Pooblaščenec lahko z oddajo vloge oz. nadaljnjim nalaganjem dokumentov namesto vas nadaljuje, ko zaključite s podpisovanjem (na pregledu vloge se izpiše obvestilo o uspešnem podpisu dokumentov).

#### 8.3 Oddane vloge

Po kliku na »Oddaj vlogo« se vam izpiše evidenčna številka vloge, status pa se premakne v »Oddana vloga«. Ob tem dogodku se na e-mail podjetja in e-mail prijavljenega uporabnika MSP pošlje elektronsko sporočilo z obvestilom o oddani vlogi.

| SLOVENSKI<br>PODJETNIŠKI<br>SKLAD | =                          |                                                                                                    |               |                          |              |                    |
|-----------------------------------|----------------------------|----------------------------------------------------------------------------------------------------|---------------|--------------------------|--------------|--------------------|
| 🚔 Moja podjetja (3)               | Oddane vloge               |                                                                                                    |               |                          |              |                    |
| Razpisi                           | Prikazanih 1 - 7 od 7      |                                                                                                    |               |                          |              |                    |
| Prijavni listi (5)                |                            | Podjetje                                                                                                    | Šifra razpisa | Evidenčna številka vloge | Datum oddaje | Rok za dopolnitev  |
| 🖺 Vloge v pripravi (3)            |                            |                                                                                                    |               |                          |              |                    |
| 늘 Oddane vloge (7)                | 🗈 Ogled 🕴 Kopiraj          |                                                                                                    |               |                          |              |                    |
| 🧝 Poročilo o porabi sredstev 🛛 <  |                            |                                                                                                    |               |                          |              |                    |
| Pozivi                            | 🖻 Ogled 🖉 Kopiraj 🖻 Dopoln | carry here                                                                                                    |               |                          |              |                    |
| Prijavni listi (11)               | 🖎 Ogled 🖉 Kopiraj 😂 Dopoln | comments was dependent to react prices of                                                                                                    |               |                          |              | And the Party Name |
| 🖺 Vloge v pripravi (34)           | 🗈 Ogled 🖉 Kopiraj 🖻 Dopoln | And the second second s |               |                          |              | 1.00.000           |
| 🗅 Oddane vloge (4)                | 🖻 Ogled 🖉 Kopiraj          |                                                                                                    |               |                          |              |                    |
| i Moji pooblaščenci               | 🗈 Ogled 🖉 Kopiraj          |                                                                                                    |               |                          | -            |                    |
|                                   | 🖻 Ogled 🛛 🖓 Kopiraj        |                                                                                                    |               |                          |              |                    |

Te vloge najdete tudi v navigacijskem meniju »Vloge v pripravi« razdelka »Razpisi«. Na tej strani poleg vsake oddane vloge najdete akciji »Ogled« in »Kopiraj«.

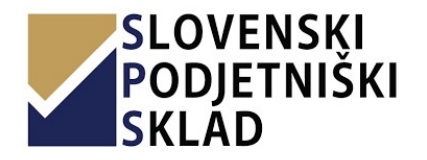

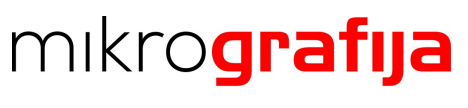

Akcija »Ogled« vam prikaže vse priloge vloge.

Akcija »Kopiraj« pa omogoča hitrejše izpolnjevanje novega prijavnega lista razpisa vloge, ki jo kopirate. Ob kliku akcije izberite podjetje, za katero boste pripravili prijavni list, nato boste preusmerjeni na urejanje prijavnega lista. Nekaterih polj ni mogoče samoizpolniti, zato je potreben ponovni pregled vloge.

#### 8.4 Poročilo o porabi sredstev

Za nekatere razpise se po oddaji vloge lahko odda poročilo o porabi sredstev (npr. P7-2). Osnovni pregled najdete tako, da v navigacijskem meniju kliknete ime razpisa pod povezavo »Poročila o porabi sredstev« v razdelku »Razpisi«. Prikažejo se vam vse vloge, ki ste jih pripravili in oddali na izbran razpis, skupaj s številom oddanih listin.

| SLOVENSKI<br>PODJETNIŠKI<br>SKLAD | =                          |               |                          |              |                         |
|-----------------------------------|----------------------------|---------------|--------------------------|--------------|-------------------------|
| 🖿 Moja podjetja (3)               | Poročilo o porabi sredstev |               |                          | Domov > F    | Poročilo o porabi sreds |
| azpisi                            | Vione za raznis D7-2 2019  |               |                          |              | ~/                      |
| Prijavni listi (5)                | Prikazanih 1 - 5 od 5      |               |                          |              |                         |
| 🖹 Vloge v pripravi (3)            | Naziv podjetja             | Šifra razpisa | Evidenčna številka vloge | Datum oddaje | Število listin          |
| Oddane vloge (7)                  | 🔁 Uredi                    |               |                          | 10.00        |                         |
| Poročilo o porabi sredstev 🗸 🗸    | 🔁 Uredi                    |               |                          |              |                         |
| P7-2 2019                         | 😂 Uredi                    |               |                          |              |                         |
| nzivi                             | 😂 Uredi                    |               |                          |              |                         |
| Prijavni listi (11)               | Ps Uredi                   |               |                          |              |                         |
| Vloge v pripravi (34)             |                            |               |                          |              |                         |
| Oddane vloge (4)                  |                            |               |                          |              |                         |
| Moji pooblaščenci                 |                            |               |                          |              |                         |

Novo listino vloge dodate tako, da pri izbrani vlogi kliknete na gumb »Uredi«, na strani ki se vam odpre, pa na gumb »Dodaj listino«.

| PODJETNIŠKI<br>SKLAD                | =                     |                                     |                       |                     |               |                              |                   |                                  |                 |
|-------------------------------------|-----------------------|-------------------------------------|-----------------------|---------------------|---------------|------------------------------|-------------------|----------------------------------|-----------------|
| 🏛 Moja podjetja (3)                 | Urejanje poroč        | čila                                |                       |                     |               |                              |                   | Domov > Poročilo o porabi sredst | ev > VMK19/2001 |
| Razpisi                             |                       | 14 zavarovalno zastonanie dio o     | - VMK19/20006         |                     |               |                              |                   |                                  |                 |
| 🎦 Prijavni listi (5)                | Prikazanih 1 - 1 od 1 | n g zaranovan to zascopan jej aloto | 111113/20000          |                     |               |                              |                   |                                  |                 |
| 🖺 Vloge v pripravi (3)              |                       | Naziv predmeta                      | Izdajatelj<br>listine | Številka<br>listine | Datum listine | Znesek listine z DDV (v EUR) | Datum plačila     | Znesek plačila z DDV (v EUR)     | Naložen PDF     |
| 늘 Oddane vloge (7)                  |                       | Taxable and the second              |                       |                     |               |                              | The second second |                                  |                 |
| \arg Poročilo o porabi sredstev 🛛 👻 | Vredi X Zoriši        | sredstva                            |                       |                     |               |                              |                   |                                  |                 |
| • P7-2 2019                         |                       |                                     |                       |                     | Seštevek      | 10000                        |                   | 1798.00                          |                 |
| Pozivi                              | + Dodai Listino       |                                     |                       |                     |               |                              |                   |                                  |                 |
| 🎦 Prijavni listi (11)               | P Doubj Estino        |                                     |                       |                     |               |                              |                   |                                  |                 |
| Vloge v pripravi (34)               |                       |                                     |                       |                     |               |                              |                   |                                  |                 |
| 🖿 Oddane vloge (4)                  |                       |                                     |                       |                     |               |                              |                   |                                  |                 |
| Moji pooblaščenci                   |                       |                                     |                       |                     |               |                              |                   |                                  |                 |

Ko izpolnete podatke o listini in obrazec shranite, se prikažeta dva nova razdelka. V prvem (»Dokument listine«) s klikom na gumb »Naloži« naložite dejanski dokument listine. V drugem razdelku (»Plačila«) pa dodajate/urejate plačila listine po podobnem principu kot dodajanje/urejanje listin.

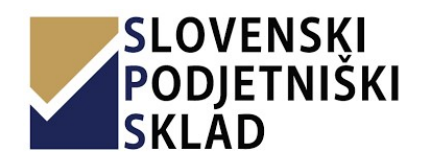

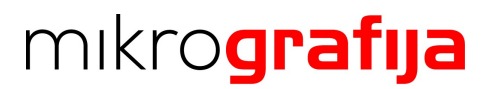

| Listina                                                                                                    |                                                                                          |                      |                |              |                           |                        |                              |                                                       |
|----------------------------------------------------------------------------------------------------|------------------------------------------------------------------------------------------|----------------------|----------------|--------------|---------------------------|------------------------|------------------------------|-------------------------------------------------------|
| stina                                                                                                    |                                                                                          |                      |                |              |                           | Domov >                | Poročilo o porabi sredstev > | VMK19/20006 > List                                    |
| re <mark>di li</mark> stin                                                                                                    | no                                                                                       |                      |                |              |                           |                        |                              |                                                       |
| tevilka lis                                                                                                    | listine                                                                                  |                      |                |              |                           |                        |                              |                                                       |
|                                                                                                    |                                                                                          |                      |                |              |                           |                        |                              |                                                       |
| rsta listir                                                                                                    | ine                                                                                      |                      |                | Naziv pred   | dmeta                     |                        |                              |                                                       |
|                                                                                                    |                                                                                          |                      | 7              |              |                           |                        |                              |                                                       |
| Davčna dobavitelja                                                                                                    |                                                                                          |                      |                | Izdajatelj l | istine                    |                        |                              |                                                       |
|                                                                                                    |                                                                                          |                      |                |              |                           |                        |                              |                                                       |
| Datum listine                                                                                                    |                                                                                          |                      |                | Znesek lis   | tine z DDV (v EUR)        |                        |                              |                                                       |
|                                                                                                    |                                                                                          |                      |                |              |                           |                        |                              |                                                       |
| ा 🗙 🕈                                                                                                    | dobi                                                                                     |                      |                |              |                           |                        |                              |                                                       |
| Naložila                                                                                                    | dobi<br>nt listine<br>ument je obvezer<br>ži                                             | L.                   |                |              |                           |                        |                              |                                                       |
| X     X     X | dobi<br>nt listine<br>ument je obvezer<br>ži                                             | svk<br>Način plačila | Znesek plačila | DDV          | Znesek plačila (BREZ DDV) | Znesek plačila (Z DDV) | Naložena dokazila            |                                                       |
| Posodo       Delay Posodo       Delay Posodo                                                                                                    | alob)<br>Int listine<br>Imment je obvezer<br>Ri<br>Dje 1 - 3 od 3 posta<br>Datum plačila | avk<br>Način plačila | Znesek plačila | DDV          | Znesek plačila (BREZ DDV) | Znesek plačila (Z DDV) | Naložena dokazila            | ✓ Uted) @ Zbrid                                       |
| ikazano j<br># De                                                                                                    | tiobi<br>nt listine<br>ument je obvezer<br>ži                                            | avk<br>Način plačila | Znesek plačila | DDV          | Znesek plačila (BREZ DDV) | Znesek plačila (Z DDV) | Naložena dokazila            | Vindi 22br3<br>Vindi 22br3                            |
| milling milling milling milling milling milling <pmilling< p=""> <pmilling< p=""> milling <pmilling< p=""> <pmilling< p=""> <pmilling< p=""> <pmilling< p=""> <pmilling< p=""> <pmilling< p=""> <pmilling< p=""> <pmilling< p=""></pmilling<></pmilling<></pmilling<></pmilling<></pmilling<></pmilling<></pmilling<></pmilling<></pmilling<></pmilling<>                                                                                                    | dobi<br>nt listine<br>ument je obvezer<br>21<br>o je 1 - 3 od 3 posta                    | avk<br>Način plačila | Znesek plačila | DDV          | Znesek plačila (BREZ DDV) | Znesek plačila (Z DDV) | Naložena dokazila            | Vuredi @ Zbriši<br>Vuredi @ Zbriši<br>Vuredi @ Zbriši |

Za dodajo novega plačila listine kliknite »Dodaj plačilo«, odpre se vam obrazec, ki ga izpolnete in ob kliku na »Dodaj« se vam prikaže razdelek, v katerem naložite dokazilo plačila s klikom na »Naloži dokument«.

#### 8.5 Dopolnitev vloge

Možno je, da administrator oddano vlogo na razpis označi za dopolnitev in ji nastavi rok dopolnitve. Če to stori, se ob tem dogodku na e-mail podjetja in e-mail uporabnika MSP pošlje elektronsko sporočilo z obvestilom o dopolnitvi vloge.

Vloge v dopolnitvi se nahajajo na strani oddanih vlog (povezava v navigacijskem meniju »Oddane vloge«). Ob vsaki vlogi za dopolnitev se na levi strani pojavi akcija »Dopolni«, na desni strani pa je z rdečo barvo v stolpcu označen rok za dopolnitev.

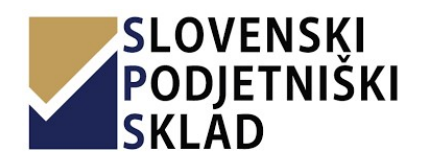

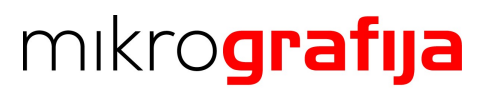

| SKLAD                      |                                 |                                                                                                    |               |                          |              |                   |
|----------------------------|---------------------------------|----------------------------------------------------------------------------------------------------|---------------|--------------------------|--------------|-------------------|
| 💼 Moja podjetja (3)        | Oddane vloge                    |                                                                                                    |               |                          |              |                   |
| Razpisi                    | Prikazanih 1 - 7 od 7           |                                                                                                    |               |                          |              |                   |
| 🎦 Prijavni listi (5)       |                                 | Podjetje                                                                                                    | Šifra razpisa | Evidenčna številka vloge | Datum oddaje | Rok za dopolnitev |
| 🖺 Vloge v pripravi (3)     |                                 |                                                                                                    |               |                          |              |                   |
| 늘 Oddane vloge (7)         | 😂 Ogled 🛛 🖉 Kopiraj             |                                                                                                    |               |                          |              |                   |
| Poročilo o porabi sredstev |                                 |                                                                                                    |               |                          |              |                   |
| Pozivi                     | 25 Ogled (2) Kopiraj (25 Dopoln | concerning local                                                                                                    |               |                          |              |                   |
| 🎦 Prijavni listi (11)      | 🕒 Ogled 🖉 Kopiraj 🕒 Dopolr      | Constructions and the second or relative fields and                                                                                                    |               |                          |              |                   |
| 🖺 Vloge v pripravi (34)    | 🕒 Ogled 🖉 Kopiraj 😁 Dopolr      | And the particular of the local distance in the local distance of the local distance of |               |                          |              |                   |
| 🖿 Oddane vloge (4)         | 🗈 Ogled 🛛 🖉 Kopiraj             |                                                                                                    |               |                          |              |                   |
| i Moji pooblaščenci        | 25 Ogled 🛛 🖉 Kopiraj            |                                                                                                    |               |                          |              |                   |
|                            | 🗈 Ogled 🖉 Kopiraj               |                                                                                                    |               |                          |              |                   |

Ob kliku akcije "Dopolni" vas preusmeri na stran, kjer naložite dopolnitvene dokumente na način, kot je opisan v poglavju Vloge v pripravi.

#### 9 Pozivi

#### 9.1 Prijava na poziv

Vlogo za poziv začnete izpolnjevati tako, da v navigacijskem razdelku »Pozivi« kliknete povezavo »Prijavni listi«, ki vas preusmeri na stran, kjer so navedeni vsi pozivi in kjer lahko izberete posamezen poziv za začetek izpolnjevanja njegovega prijavnega lista.

| SLOVENSKI<br>PODJETNIŠKI<br>SKLAD | =          |                 |                                                                                          |               |                                     |
|-----------------------------------|------------|-----------------|------------------------------------------------------------------------------------------|---------------|-------------------------------------|
| 🚔 Moja podjetja (3)               | Seznam     | razpisov        |                                                                                          | Domov >       | <ul> <li>Seznam razpisor</li> </ul> |
| Razpisi                           | Prikazanih | 1-11od 11       |                                                                                          |               |                                     |
| 🗅 Prijavni listi (5)              |            | Šifra razpisa 🔓 | Kratek opis                                                                              | Razpisano dne | Zaprto dne                          |
| මු Vloge v pripravi (3)           |            |                 |                                                                                          |               |                                     |
| 🛎 Oddane vloge (7)                | ✓ Izberi   | VAV 01 2019     | VAVČER ZA CERTIFIKATE KAKOVOSTI - VAV1-2019                                              |               |                                     |
| Poročilo o porabi sredstev <      | 🛩 Izberi   | VAV 02 2019     | VAVČER ZA ZAŠČITO PATENTOV, MODELOV, ZNAMK - VAV2-2019                                   |               |                                     |
| ozivi                             | 🗸 Izberi   | VAV 03 2019     | VAVČER ZA TRŽNE RAZISKAVE TUJIH TRGOV - VAV3-2019                                        |               |                                     |
| 🕆 Prijavni listi (11)             | 🗸 Izberi   | VAV 04 2019     | VAVČER ZA UDELEŽBE NA MEDNARODNIH FORUMIH - VAV4-2019                                    |               |                                     |
| 🖞 Vloge v pripravi (34)           | ✓ Izberi   | VAV 05 2019     | VAVČER ZA UDELEŽBO NA GOSPODARSKIH DELEGACIJAH V TUJINO - VAV5-2019                      |               |                                     |
| Oddane vloge (4)                  | 🗸 Izberi   | VAV 06 2019     | VAVČER ZA SKUPINSKE PREDSTAVITVE SLOVENSKEGA GOSPODARSTVA NA SEJMIH V TUJINI - VAV6-2019 |               |                                     |
|                                   | 🛩 Izberi   | VAV 07 2019     | VAVČER ZA DVIG DIGITALNIH KOMPETENC – VAV7-2019                                          |               |                                     |
| Moji pooblascenci                 | 🗸 Izberi   | VAV 08 2019     | VAVČER ZA DIGITALNI MARKETING - VAV8-2019                                                |               |                                     |
|                                   | ✓ Izberi   | VAV 09 2019     | VAVČER ZA PRIPRAVO DIGITALNE STRATEGIJE - VAV9-2019                                      |               |                                     |
|                                   | 🛩 Izberi   | VAV 10 2019     | VAVČER ZA KIBERNETSKO VARNOST - VAV10-2019                                               |               |                                     |
|                                   | ✓ Izberi   | VAV 11 2019     | VAVČER ZA STATUSNO PREOBLIKOVANJE DRUŽB - VAV11-2019                                     |               |                                     |

Ko pri izbranem pozivu kliknete na gumb »Izberi«, se vam odpre pojavno okno, na katerem izberete podjetje, ki ga prijavljate na izbrani poziv.

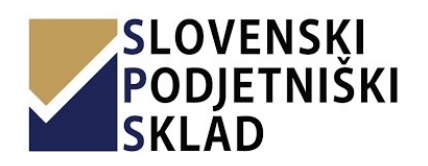

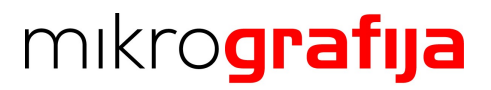

|      | izbeirp |                |  |
|------|---------|----------------|--|
| Pril | #       | Naziv podjetja |  |
|      | 1 🗸 izt | veri           |  |
|      | 2 🗸 izk | veri           |  |
| 100  | 3 🗸 Izk | veri           |  |

Odpre sem vam obrazec poziva (prijavni list), ki ima nekatera polja že predizpolnjena (predvsem podatke o podjetju).

| brazec VAV 02 2019                                                         |                                                                                                    |
|----------------------------------------------------------------------------|----------------------------------------------------------------------------------------------------|
| REPUBLIKA SLOVENIJA<br>MINISTRSTVO ZA GOSPODARSKI<br>RAZVOJ IN TEHNOLOGIJO | SVROPSKA UNIJA<br>SVROPSKA UNIJA<br>SVROPSKA UNIJA<br>I NAVSTRUJSKI SKADI<br>NA OZBA VAČE PRIMODOST                                                                                   |
| SLOVENSKI<br>PODJETNIŠKI<br>SKLAD                                          | Javni sklad Republike Slovenije za podjetništvo<br>Ulica kneza Kocija 22 1 2000. Maribor ♀<br>02 234 126 ℃<br>info@podjetnisksklad.si œ<br>Identifikacijska št. za DDV: SI 58045473 ጭ |
| PF                                                                         | RIJAVNI LIST                                                                                                    |
| VAVČER ZA ZAŠČITO PATEN                                                    | ITOV, MODELOV, ZNAMK - VAV 2 2019                                                                                                    |
| OSNOVNI PODATKI POD JET JA                                                 | ,,,,,,,,,,,,,,,,,,,,,,,,,,,,,,,,,,,,,,                                                                                                    |
| 1 Matična številka:                                                        |                                                                                                    |
|                                                                            |                                                                                                    |
| 2. Davčna številka podjetja:                                               |                                                                                                    |
|                                                                            |                                                                                                    |
| .3. Dolgi naziv podjetja:                                                  |                                                                                                    |
|                                                                            |                                                                                                    |
| 4. Naslov/sedež:                                                           |                                                                                                    |
|                                                                            |                                                                                                    |
| 5. Poštna številka:                                                        |                                                                                                    |
|                                                                            | Ŧ                                                                                                    |
| 6. Kraj:                                                                   |                                                                                                    |
| 7 Občina                                                                   |                                                                                                    |
| a oberta                                                                   |                                                                                                    |
| 8. Oseba pooblaščena za zastopanje:                                        |                                                                                                    |
|                                                                            |                                                                                                    |
| Izberite                                                                   | *                                                                                                    |

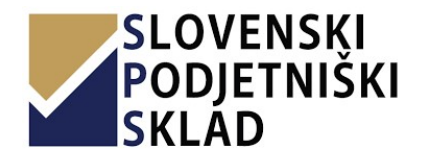

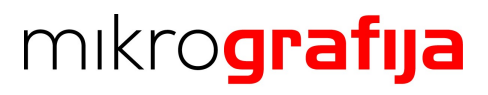

Vlogo lahko shranite v primeru poznejšega izpolnjevanja. To storite s klikom na zelen gumb »Shrani vlogo«, ki se nahaja na desni strani zaslona.

Ko vlogo izpolnite, kliknite gumb »Nadaljuj«, ki se nahaja na dnu strani na levi strani. V primeru manjkajočih podatkov oz. vsebinskih napak vas stran opozori in postavi na mesto prve napake.

V primeru izpolnitev prijavnega lista poziva brez napak, se stanje vloge prestavi v »Vloga v pripravi«, preusmerjeni pa ste na stran za oddajanje prilog - dokazil in podpisanega prijavnega lista.

Vloge v pripravi najdete tudi preko navigacijskega menija, povezava »Vloge v pripravi« navigacijskega razdelka »Pozivi«.

| - Brea M                                                                                    | oge                                                                                                    |                                                                                              |                                                                                                    |  |
|---------------------------------------------------------------------------------------------|----------------------------------------------------------------------------------------------------|----------------------------------------------------------------------------------------------|----------------------------------------------------------------------------------------------------|--|
| Prijavni list                                                                               |                                                                                                    |                                                                                              |                                                                                                    |  |
| Prikazanih 1 -                                                                              | 1 od 1                                                                                                    |                                                                                              |                                                                                                    |  |
|                                                                                             | Ime dokumenta                                                                                                    |                                                                                              |                                                                                                    |  |
| 🖋 Uredi                                                                                     | VAV 02 2019                                                                                                    |                                                                                              |                                                                                                    |  |
| -                                                                                           |                                                                                                    |                                                                                              |                                                                                                    |  |
|                                                                                             |                                                                                                    |                                                                                              |                                                                                                    |  |
|                                                                                             |                                                                                                    |                                                                                              |                                                                                                    |  |
|                                                                                             |                                                                                                    |                                                                                              |                                                                                                    |  |
| Dokumenti                                                                                   |                                                                                                    |                                                                                              |                                                                                                    |  |
| <b>Dokumenti</b><br>Naložite lahko                                                          | o več dokumentov iste vrste. Po naložitvi dokumenta ponovno kliknite na gumb Nalož                                                                                                    | i izrisanega pred želeno                                                                     | vrsto dokumenta.                                                                                         |  |
| Dokumenti<br>Naložite lahko<br>Tip                                                          | o več dokumentov iste vrste. Po naložitvi dokumenta ponovno kliknite na gumb Nalož                                                                                                    | i izrisanega pred želeno<br>Ime dokumenta                                                    | vrsto dokumenta.<br>Naloženo dne                                                                         |  |
| Dokumenti<br>Naložite lahko<br>Tip<br>Naloži≰ FU                                            | o več dokumentov iste vrste. Po naložitvi dokumenta ponovno kliknite na gumb Nalož<br>IRS potrdilo o poravnanih obveznostih Otvezne                                                                                                    | i izrisanega pred želeno<br>Ime dokumenta<br>(ni datoteke)                                   | vrsto dokumenta.<br>Naloženo dne<br>(ni datoteke)                                                        |  |
| Dokumenti<br>Naložite lahko<br>Tip<br>Naloži 1 FU<br>Ne                                     | o več dokumentov iste vrste. Po naložitvi dokumenta ponovno kliknite na gumb Nalož<br>IRS potrdilo o poravnanih obveznostih<br>sme biti starejše od 5 dni na dan oddaje vloge.                                                                                                    | i izrisanega pred želeno<br>Ime dokumenta<br>(ni datoteke)                                   | vrsto dokumenta.<br>Naloženo dne<br>(ni datoteke)                                                        |  |
| Dokumenti<br>Naložite lahko<br>Tip<br>Naloži 1 FU<br>Naloži 1 FU                            | o več dokumentov iste vrste. Po naložitvi dokumenta ponovno kliknite na gumb Nalož<br>IRS potrdilo o poravnanih obveznostih<br>sme biti starejše od 5 dni na dan oddaje vloge.<br>IRS potrdilo o predloženih obračunih<br>rozbelj ztrajte od 5 dni os dan oddaje vloge                                  | i izrisanega pred želeno<br>Ime dokumenta<br>(ni datoteke)<br>(ni datoteke)                  | vrsto dokumenta. Naloženo dne (ni datoteke) (ni datoteke)                                                |  |
| Dokumenti<br>Naložite lahko<br>Tip<br>Naloži≰ FU<br>Ne<br>Naloži≰ FU<br>Ne                  | o več dokumentov iste vrste. Po naložitvi dokumenta ponovno kliknite na gumb Nalož<br>IRS potrdilo o poravnanih obveznostih<br>sme biti starejše od 5 dni na dan oddaje vloge.<br>IRS potrdilo o predloženih obračunih<br>sme biti starejše od 5 dni na dan oddaje vloge.                               | i izrisanega pred želeno<br>Ime dokumenta<br>(ni datoteke)<br>(ni datoteke)                  | vrsto dokumenta. Naloženo dne (ni datoteke) (ni datoteke)                                                |  |
| Dokumenti<br>Naložite lahko<br>Tip<br>Naloži ‡ FU<br>Ne<br>Naloži ‡ FU<br>Ne<br>Naloži ‡ Po | o več dokumentov iste vrste. Po naložitvi dokumenta ponovno kliknite na gumb Nalož<br>IRS potrdilo o poravnanih obveznostih<br>sme biti starejše od 5 dni na dan oddaje vloge.<br>IRS potrdilo o predloženih obračunih<br>sme biti starejše od 5 dni na dan oddaje vloge.<br>inudbe zunanjega izvajalca | i izrisanega pred želeno<br>Ime dokumenta<br>(ni datoteke)<br>(ni datoteke)<br>(ni datoteke) | vrsto dokumenta.          Naloženo dne         (ni datoteke)         (ni datoteke)         (ni datoteke) |  |
| Dokumenti<br>Naložite lahko<br>Tip<br>Naložit FU<br>Ne<br>Naložit FU<br>Ne<br>Naložit Po    | o več dokumentov iste vrste. Po naložitvi dokumenta ponovno kliknite na gumb Nalož<br>IRS potrdilo o poravnanih obveznostih<br>sme biti starejše od 5 dni na dan oddaje vloge.<br>IRS potrdilo o predloženih obračunih<br>sme biti starejše od 5 dni na dan oddaje vloge.<br>inudbe zunanjega izvajalca | i izrisanega pred želeno<br>Ime dokumenta<br>(ni datoteke)<br>(ni datoteke)<br>(ni datoteke) | vrsto dokumenta. Naloženo dne (ni datoteke) (ni datoteke) (ni datoteke)                                  |  |
| Dokumenti<br>Naložite lahko<br>Tip<br>Naloži≰ FU<br>Naloži≰ FU<br>Naloži≰ Po                | o več dokumentov iste vrste. Po naložitvi dokumenta ponovno kliknite na gumb Nalož<br>IRS potrdilo o poravnanih obveznostih<br>sme biti starejše od 5 dni na dan oddaje vloge.<br>IRS potrdilo o predloženih obračunih<br>sme biti starejše od 5 dni na dan oddaje vloge.<br>inudbe zunanjega izvajalca | i izrisanega pred želeno<br>Ime dokumenta<br>(ni datoteke)<br>(ni datoteke)<br>(ni datoteke) | vrsto dokumenta. Naloženo dne (ni datoteke) (ni datoteke) (ni datoteke)                                  |  |

Na tej strani lahko posamezno vlogo urejate (gumb »Uredi« levo od imena vloge) ali pa prenesete za potrebe podpisa (gumb »Prenesi in natisni« desno od imena vloge).

V sekciji »Dokumenti« so izpisane vse vrste dokumentov, ki ji vloga mora (značka Obvezno) in lahko še vsebuje. Vrsto dokument naložite s pritiskom gumba »Naloži«, ki se nahaja levo od imena vrste dokumenta. Na desni strani se za vsak naložen dokument nahajata akciji za prenos dokumenta (gumb »Prenesi«) in izbris dokumenta (gumb »Izbriši«). Možno je naložiti več dokumentov iste vrste s ponovnim klikom na gumb »Naloži« pri želenem dokumentu.

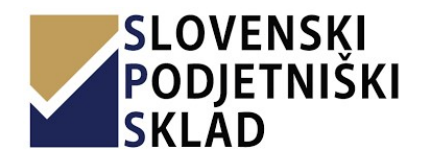

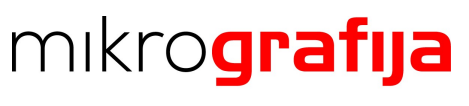

### 9.2 Oddaja vloge

Pred oddajo vloge jo je potrebno elektronsko podpisati, postopek za podpisovanje je opisan v poglavju 10. Podpisovanje. Ko je vloga podpisana jo je potrebno oddati s klikom na gumb »Oddaj vlogo«. V primeru, da je gumb onemogočen, je potrebno naložiti obvezne dokumente.

| SLOVENSKI<br>PODJETNIŠKI<br>SKLAD       | ≡ Pregled vloge                                          |                                                              |                                       |          |
|-----------------------------------------|----------------------------------------------------------|--------------------------------------------------------------|---------------------------------------|----------|
| 🚔 Podjetja (14)                         |                                                          |                                                              | Domov > Vloge v pripravi > Obrazec VA | AV 13 20 |
| Razpisi                                 | Prijavni list                                            |                                                              |                                       |          |
| 🎦 Prijavni listi (23)                   | Drikazanih 1. lod 1                                      |                                                              |                                       |          |
| 🖺 Vloge v pripravi (16)                 | Ime dokumenta                                            |                                                              |                                       |          |
| 🗢 Oddane vloge (14)                     | ✓ Uredi VAV 13 2021                                      |                                                              |                                       |          |
| 🧧 Poročilo o porabi sredstev            | <                                                        |                                                              |                                       |          |
| Pozivi                                  | Dokumenti so bili uspešno podpisani. Nalož               | čite še preostale obvezne dokumente in oddajte vlogo.        |                                       |          |
| <ul> <li>Prijavni listi (13)</li> </ul> | · · · · · · · · · · · · · · · · · · ·                    |                                                              |                                       |          |
| 🖺 Vloge v pripravi (25)                 | Dokumenti                                                |                                                              |                                       |          |
| 🖨 Oddane vloge (36)                     | "Naložite lahko le dokumente v PDF obliki, pri tem je mo | zéno pod isti tip dokumenta naložiti več dokumentov. i Pomoč |                                       |          |
| 🖪 Zahtevki                              | < Tip                                                    | Ime dokumenta                                                | Naloženo dne                          |          |
| Navodila                                | PRIJAVNI LIST VAV13 2021                                 | Obvezno VAV13-21_00002_60e6a4bfbb65b.pdf                     | 08.07.2021 09:09:51 Prenesi 🛓         |          |
| Uporabniška navodila                    | Naloži 🕹 Predhodno potrdilo SPIRIT Slovenija (Obrazed    | c št. 1) obvezno (ni datoteke)                               | (ni datoteke)                         |          |
| Kontakt                                 |                                                          |                                                              |                                       |          |
|                                         | S klikom na gumb »Oddaj vlogo« boste vlogo uradno po     | slali v obravnavo.                                           |                                       |          |
|                                         | Oddajujaco d. Dred oddajo morate paložiti obvezne        | a dokumanta                                                  |                                       |          |
|                                         |                                                          | u u kumente.                                                 |                                       |          |
|                                         |                                                          |                                                              |                                       |          |
|                                         |                                                          |                                                              |                                       |          |
|                                         |                                                          |                                                              |                                       |          |
|                                         |                                                          |                                                              |                                       |          |
|                                         |                                                          |                                                              |                                       |          |
|                                         |                                                          |                                                              |                                       |          |

Po uspešni oddaji vloge se vam izpiše evidenčna številka vloge, status pa se premakne v »Oddana vloga«. Ob tem dogodku se na e-mail podjetja in e-mail prijavljenega uporabnika MSP pošlje elektronsko sporočilo Obvestilo o oddani vlogi. V primeru da e-maila ne prejmete, preverite oddajo, ali kontaktirajte podporo.

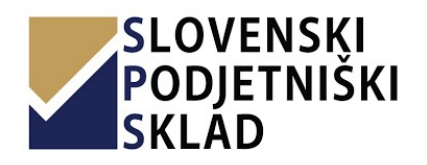

## mikro**grafija**

PRIHRANIMO VAŠ ČAS.

| SLOVENSKI<br>PODJETNIŠKI<br>SKLAD | =                     |          |               |                          |              |                   |
|-----------------------------------|-----------------------|----------|---------------|--------------------------|--------------|-------------------|
| 🚔 Moja podjetja (3)               | Oddane vloge          |          |               |                          |              |                   |
| Razpisi                           | Prikazanih 1 - 4 od 4 |          |               |                          |              |                   |
| 💾 Prijavni listi (5)              |                       | Podjetje | Šifra razpisa | Evidenčna številka vloge | Datum oddaje | Rok za dopolnitev |
| 🖺 Vloge v pripravi (3)            |                       |          |               |                          |              |                   |
| 🗅 Oddane vloge (7)                |                       |          |               |                          |              |                   |
| Poročilo o porabi sredstev        | 🖻 Ogled 🕴 Kopiraj     |          |               |                          |              |                   |
| Pozivi                            | Po Oaled In Kopirai   |          |               |                          |              |                   |
| 🎦 Prijavni listi (11)             | Es Ogied (c) hopitaj  |          |               |                          |              |                   |
| 🖺 Vloge v pripravi (35)           | 🗁 Ogled 🖉 Kopiraj     |          |               |                          |              |                   |
| 늘 Oddane vloge (4)                |                       |          |               |                          |              |                   |
| i Moji pooblaščenci               | 😂 Ogled 🖉 Kopiraj     |          |               |                          |              |                   |

Če za vas vlogo izpolnjuje pooblaščenec, lahko slednji sicer začne postopek podpisovanja, ne more pa ga dokončati, saj lahko vlogo podpiše le vlagatelj/uporabnik MSP. Način pooblaščanja osebe je opisan v poglavju 11. Pooblaščanje oseb za izpolnitev vloge. Ko vam pooblaščenec posreduje vlogo v podpis, boste o tem obveščeni preko spodnjega e-mail sporočila.

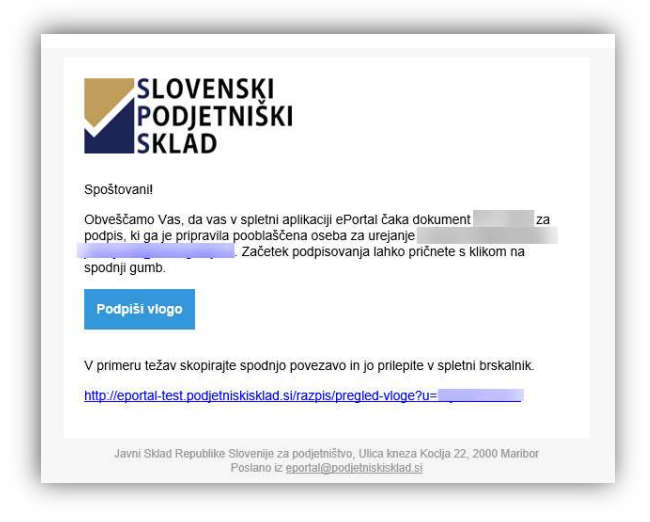

Po kliku na gumb »Podpiši vlogo« v e-mail sporočilu boste preusmerjeni v spletno aplikaciji na pregled vloge, kjer podpisovanje začnete s pritiskom na gumb »Podpiši«, postopek je potem enak kot že opisano v tem podpoglavju.

Pooblaščenec lahko z oddajo vloge oz. nadaljnjim nalaganjem dokumentov namesto vas nadaljuje, ko zaključite s podpisovanjem (na pregledu vloge se izpiše obvestilo o uspešnem podpisu dokumentov).

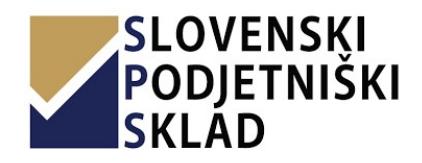

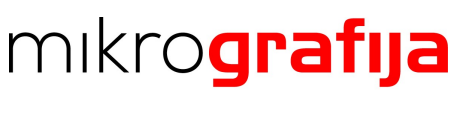

## 9.3 Zahtevki

#### 9.3.1 Oddaja

Po oddaji poziva vam administrator lahko aktivira oddajo zahtevka za oddani poziv, v katerem naložite listine in plačila (funkcionalnost zelo podobna oddaji poročil o porabi sredstev pri razpisih). Vsi zahtevki so dostopni preko povezave Zahtevki v navigacijskega menija, ki se nahaja v sklopu Pozivi. Ob kliku se vam povezava Zahtevki razpre, kjer imate pozive razvrščene po šifri poziva. Na spodnji sliki so prikazani zahtevki za VAV 02.

|                                                      | ■                                                                                          |
|------------------------------------------------------|--------------------------------------------------------------------------------------------|
| 🚔 Moja podjetja (4)                                  | Zahtevki Domov > Zahte                                                                     |
| Razpisi                                              | Zahtevići za poziv VAV //2 2019                                                            |
| 🎦 Prijavni listi (5)                                 |                                                                                            |
| 🖹 Vloge v pripravi (1)                               | Šifra Evidenčna Datum Število Datum oddaje Datum dopolnitve                                |
| 🛎 Oddane vloge (1)                                   | Naziv podjetja razpisa številka vloge oddaje vloge listin Zahtevek oddan zahtevka zahtevka |
| Doročilo o porabi sredstev                           | Eb Uredi                                                                                   |
| Polocilo o polabi sredstev                           |                                                                                            |
| lozivi                                               |                                                                                            |
| 🕆 Prijavni listi (11)                                |                                                                                            |
| 🖺 Vloge v pripravi (20)                              |                                                                                            |
| 🖕 Oddane vloge (8)                                   |                                                                                            |
| Zahtevki ·                                           |                                                                                            |
| • VAV 01 2019                                        |                                                                                            |
| • VAV 02 2019                                        |                                                                                            |
| VAV 03 2019                                          | 6                                                                                          |
| • VAV 04 2019                                        |                                                                                            |
| • VAV 05 2019                                        |                                                                                            |
| VAV 06 2019                                          |                                                                                            |
| VAV 07 2019                                          |                                                                                            |
| VAV 08 2019                                          |                                                                                            |
| VAV 09 2019                                          |                                                                                            |
| VAV 10 2019                                          |                                                                                            |
|                                                      |                                                                                            |
| VAV 11 2019                                          |                                                                                            |
| <ul> <li>VAV 11 2019</li> <li>VAV 12 2019</li> </ul> |                                                                                            |

S pritiskom na gumb »Uredi« pri posameznem zahtevku ste preusmerjeni na stran, preko katere dodajate listine in plačila. Za razliko od funkcionalnosti, ki je opisana že v poglavju 8.4 Poročilo o porabi sredstev, morate zahtevek oddati preko gumba »Oddaj zahtevek«.

| IIKRO FIN podjetje  | e za finančno računovodske storitve in inženiring, d.       | .o.o EVAV2-19/00      | 003                 |                  |                 |                     |                     |                    |
|---------------------|-------------------------------------------------------------|-----------------------|---------------------|------------------|-----------------|---------------------|---------------------|--------------------|
| ikazanih 1 - 1 od 1 |                                                             |                       |                     |                  |                 |                     |                     |                    |
|                     | Naziv predmeta                                              | Izdajatelj<br>listine | Številka<br>listine | Datum<br>listine | Znesek z<br>DDV | Datum<br>plačila    | Znesek z<br>DDV     | Naloženi dokumenti |
| 🖋 Uredi 🛛 🗙 Zbriši  | Račun zunanjega izvajalca (zastopnika in/ali<br>prevajalca) | therthrthrt           | 111                 | 05.10.2019       | 333.333,00      | (ni<br>nastavljeno) | (ni<br>nastavljeno) | 1                  |
|                     |                                                             |                       |                     | Seštevek         | 333.333,00      |                     | 0,00                |                    |

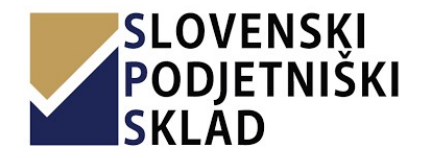

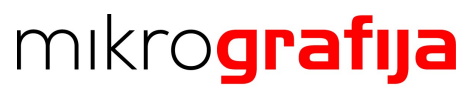

#### 9.3.2 Dopolnitev

Da morate zahtevek dopolniti, dobite obvestilo po elektronski pošti, v katerem je tudi komentar administratorja.

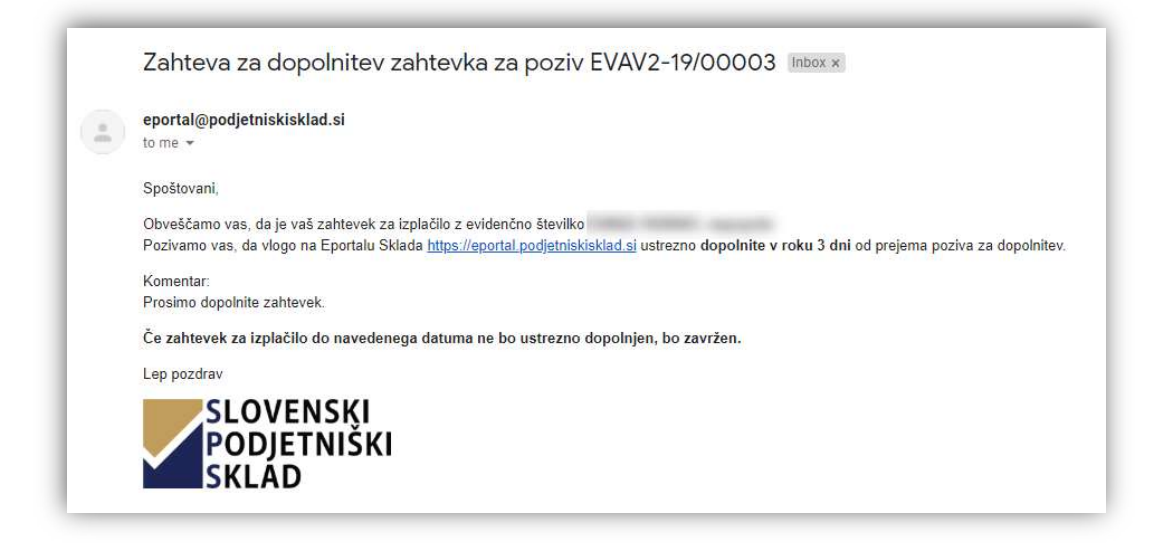

Da je zahtevek v dopolnitvi, vidite tudi na pogledu zahtevkov, kjer se v stolpcu »Zahtevek oddan« prikaže značka Dopolnitev, zraven pa je podan tudi komentar.

| ntevki za poziv VAV 02 2019. |                  |                             |                       |                   |                                                  |                          |                              |
|------------------------------|------------------|-----------------------------|-----------------------|-------------------|--------------------------------------------------|--------------------------|------------------------------|
| kazanih 1 - 1 od 1           |                  |                             |                       |                   |                                                  |                          |                              |
| Naziv podjetja               | Šifra<br>razpisa | Evidenčna številka<br>vloge | Datum oddaje<br>vloge | Število<br>listin | Zahtevek oddan                                   | Datum oddaje<br>zahtevka | Datum dopolnitve<br>zahtevka |
| 5 Dopolni                    |                  |                             |                       |                   | Dopolnitev<br>Zahtevek se z dodatnimi dokumenti. | 09.12.2019 07:43:54      | 09.12.2019 07:43:54          |
|                              |                  |                             |                       |                   |                                                  |                          |                              |

S klikom na gumb "Dopolni" lahko zahtevku dodajate nove listine in plačila, ne morete pa odstraniti tiste, ki ste jih dodali pri prejšnji oddaji. Za oddajo ponovno pritisnite gumb "Oddaj zahtevek".

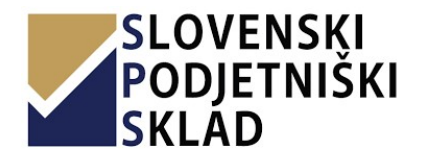

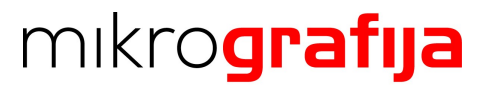

### **10** PODPISOVANJE VLOG Z DVOFAKTORSKO AVTENTIKACIJO (2FA)

Na pregledu vloge se ob pritisku na gumb »Podpiši« odpre opozorilo o pričetku postopka.

| Podpiši vlogo                                                           |                                       |
|-------------------------------------------------------------------------|---------------------------------------|
| Ali ste prepričani, da želite začeti z p                                | oodpisovanjem?                        |
| Za podpisovanje bo uporabljena vaša mo<br>razdelku <i>Moja podjetja</i> | bilna številka, ki ste jo nastavili v |
| Azdeiku <i>Moja polijega</i><br>Podjetje:<br>Mobilna številka:          | 5                                     |
|                                                                         |                                       |

Ob potrditvenem kliku nanj se vam odpre pojavno okno, ki vas informira o pripravi dokumentov na podpisovanje in da boste preko SMS prejeli geslo na mobilno številko, vneseno za te potrebe v informacijah o podjetju (podatek *mobilna številka osebe pooblaščene za zastopanje*), za katerega izpolnjujete vlogo.

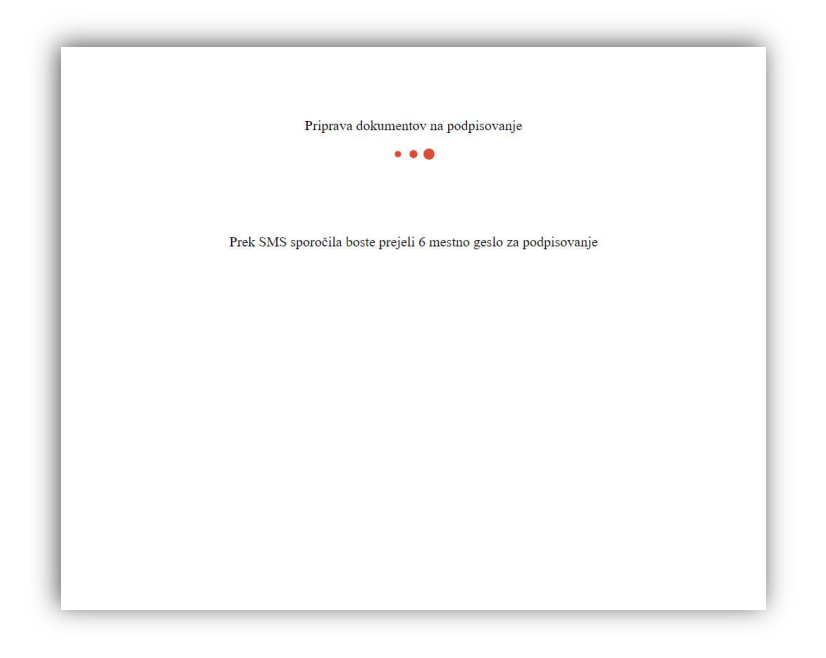

Po končani pripravi se v pojavnem oknu pojavi obrazec za vnos enkratnega geslo.

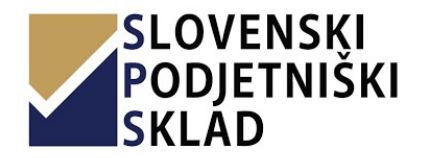

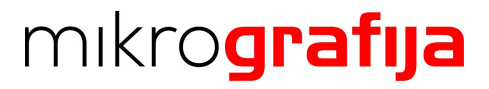

| Sporočilo, ki vsebuje geslo, je bilo Slovenian ↔ poslano na *******677 |
|------------------------------------------------------------------------|
| 2                                                                      |
| Prijava                                                                |

Preko SMS boste prejeli enkratno geslo, ki ga vpišete v za to namenjeno vnosno polje v pojavnem oknu.

| Note 40°, 1 | IN O             |                  | 60 % 🔳 1      | 1:31 |
|-------------|------------------|------------------|---------------|------|
| ÷           | mSign            |                  | Q             | :    |
|             |                  |                  |               |      |
|             |                  |                  |               |      |
|             |                  |                  |               |      |
|             |                  |                  |               |      |
|             |                  | 11:30            |               |      |
|             | Enkratno         | neslo:           | 73            |      |
|             | spletni po       | dpis postor      | oka           |      |
| 8           | (Mikrogra        | fija)            | 5511655.      |      |
|             | Zdaj             |                  |               |      |
|             | Pošiljatelj ne p | oodpira pošiljar | nja odgovorov |      |
|             | $\triangleleft$  | 0                |               |      |

Vpisano geslo potrdite s pritiskom na gumb »Prijava«. Če je bila prijava uspešna, se v pojavnem oknu odpre PDF pregledovalnik vlog, kjer lahko na levi strani preklapljate med vlogami, ki bi jih želeli pregledati pred klikom na podpis (spodnja slika, točka 1). Vloge podpišete s pritiskom na gumb »Sign« (spodnja slika, točka 2). Prikaže se opozorilno okno, v katerem potrdite izvedbo akcije (da/ne).

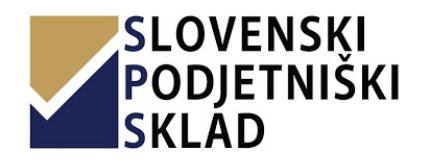

# mikro**grafija**

PRIHRANIMO VAŠ ČAS.

| P7C20_00022_5f1ff03311853                                                                                               |                                                                                                    | 💥 English 👻                                             |
|----------------------------------------------------------------------------------------------------|----------------------------------------------------------------------------------------------------|---------------------------------------------------------|
| LIST OF ATTACHMENTS                                                                                                    | り 食 ▶ Page: 1 of 9 - + Automatic Zoom ÷                                                                                                    | 00                                                      |
| Prc20_00022_5f1ff03311 853.pdf vprasalnik_politionih_izpost avijenosti.pdf vprasalnik_povezanosti_z_t vegano_drzavo.pdf | CONTRACTORY AND A CONTRACTORY AND A CONTRACTORY A CONTRACTORY AND A CONTRACTORY AND A CONTRACTORY AND A CONTRACTORY | NUN<br>BNUN<br>ISNUN<br>ISO ♥<br>EO ♥<br>EO ♥<br>Aria ● |
| Slovenski podjetniški<br>sklad                                                                                          | Vloga za financiranje P7C 2020 COVID                                                                                                    |                                                         |
| ✓ SIGN 2                                                                                                    | Evidenčna št. oddaje:                                                                                                    |                                                         |
| # Sign it using your mobile device                                                                                      | 1. USNOVNI PODATKI PODJETJA                                                                                                    |                                                         |
|                                                                                                    | 1.1. Matična številka podjetja:                                                                                                    |                                                         |
|                                                                                                    | 1.2. Davčna številka podjetja:                                                                                                    |                                                         |
|                                                                                                    | 1.3. Dolgi naziv podjetja :                                                                                                    |                                                         |
|                                                                                                    | 1.4. Naslov/sedež:                                                                                                    |                                                         |
|                                                                                                    | 1.5. Poštna številka:                                                                                                    |                                                         |
|                                                                                                    | 1.6. Kraj:                                                                                                    |                                                         |
|                                                                                                    | 1.7. Občina                                                                                                    |                                                         |
|                                                                                                    | <ol> <li>Oseba pooblaščena za zastopanje:</li> <li>E-pošta podjetaja, namenjena prejemu pogodbenih obvestil, ki jih posreduje Slove<br/>podjetniški sklad:</li> </ol>                                                                                                    | nski                                                    |
|                                                                                                    | 1.10. Telefon kontaktne osebe:                                                                                                    |                                                         |
|                                                                                                    | 1.11. Mobilna številka kontaktne osebe:                                                                                                    |                                                         |
|                                                                                                    | 1.12. Datum ustanovitve podjetja:                                                                                                    |                                                         |
|                                                                                                    | 1.13. Številka TRR računa: odprt pr banki<br>1.14. Kohezijska regija:                                                                                                    |                                                         |
|                                                                                                    | 2. PRIMERNOST KREDITOJEMALCA                                                                                                    |                                                         |
|                                                                                                    | <ol><li>Lastniki podjetja (z deležem lastništva 25 % in več):</li></ol>                                                                                                    |                                                         |
|                                                                                                    | Ime /Priimek/ Naziv lastnika %                                                                                                    |                                                         |

Po končanem podpisu zaprite pojavno okno. Na strani pregleda vloge se vam stran osveži. Pojavi se obvestilo o uspešnem podpisu dokumentov, med dokumente pa se samodejno naložijo podpisane vloge. Prav tako spletna storitev, v kateri ste podpisali dokumente, na elektronski naslov podjetja pošlje obvestilo o podpisanih dokumentih.

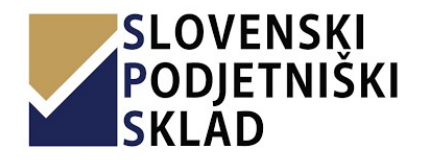

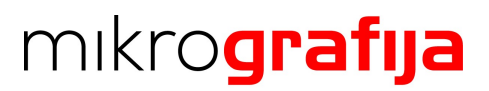

| Append Rad (R)       Prigend Rad (R)         Prigend Rad (R)       Prisace/init Inte         Prigend Rad (R)       Prisace/init Inte         Prisace/init R)       Prisace/init R)         Datame vloge (D)       Prisace/init R)         Prisace/init R)       Prisace/init R)         Prisace/init R)       Prisace/init R)         Prisace/initR)       Prisace/init R) <t< th=""><th>Podjetja (2)</th><th>Pregled vloge</th><th></th><th></th></t<>                                                                                                    | Podjetja (2)               | Pregled vloge                                                                |                                                 |                                  |
|----------------------------------------------------------------------------------------------------|----------------------------|------------------------------------------------------------------------------|-------------------------------------------------|----------------------------------|
| Prijemi list         Prijemi list                                                                                                    | lazpisi                    | Tregled Hoge                                                                 |                                                 |                                  |
| Prikazanih 1-3 od 3         Prikazanih 1-3 od 3         Prikazanih 1-3 od 3         Prikazanih 1-3 od 3         Prikazanih 1-3 od 3         Prikazanih 1-3 od 3         Prikazanih 1-3 od 3         Prikazanih 1-3 od 3         Prikazanih 1-3 od 3         Prikazanih 1-3 od 3         Prikazanih 1-3 od 3         Prikazanih 1-3 od 3         Prikazanih 1-3 od 3         Prikazinih 1-3 od 3         Prikazinih 1-3 od                                                                                                    | Prijavni listi (11)        | Prijavni list                                                                |                                                 |                                  |
| 2 voget verprørk (2)       Im dokumenta         2 udder vkoge (0)       Vijnalatnik za ugotavljønje politibilih it postavljønost i zvisoko tregano dravo         2 brokilo politiko (0)       Dokumenti so bill uspestno podpisanti. Naložite i se preostate obværne dokumente in oddajte vicojo.         2 brokilo politikoroni       Dokumenti so bill uspestno podpisanti. Naložite i se preostate obværne dokumente in oddajte vicojo.         2 brokilo vicoje (0)       Dokumenti so bill uspestno podpisanti. Naložite i se preostate obværne dokumente in oddajte vicojo.         2 brokilo vicoje (0)       Dokumenti so bill uspestno podpisanti. Naložite i se preostate obværne dokumente in oddajte vicojo.         2 brokilo vicoje (0)       Dokumenti so bill uspestno podpisanti. Naložite i se preostate obværne dokumenta naležit ver dokumentovi i terensi:         Vije poshilozorol vokoje (0)       Dokumenti so bill uspestno podpisanti. Naložite i se preostate obværne dokumenta naležit ver dokumentovi i terensi:         Tip dokumenta       Naloženo dne         vokoje (0)       Visite i selno je dokumente v PDP oblik, jori tern je metno pod siti žip dokumenta naležit ver dokumentovi i terensi:         Tip dokumenta       Predostavla kokolik in isme (ri dottoke)       (ri dottoke)         vokoje (0)       Visite i selno je dokumenta verdo je dottokov (ri dottoke)       (ri dottoke)         voraše       Dottok (10) (je je poteznihod koki in isme (ri dottoke)       (ri dottoke)       (ri dottoke)         vose (025 sli (025                                                                                                    | Pijovini iso (nj           | Prikazanih 1 - 3 od 3                                                        |                                                 |                                  |
| P vocadi<br>P vocadi<br>P voc | 9 Vloge v pripravi (2)     | Ime dokumenta                                                                |                                                 |                                  |
| Protolo pontale studiet <pre>             visional o pontale studiet              visional o pontale studiet          P injunitati (16)             voor voor pontale studiet             voor voor pontale studiet             voor pontale studiet             voor voor pon</pre>                                                                                                    | Oddane vloge (0)           | P7C 2020                                                                     |                                                 |                                  |
| overlagenti set 100 opdakul single polycelakosti 2 undore tregileno otrakosi          a Ingenti lett 105          a Vogar pripava (V)          a Oddare vloge (R)          a Vogar pripava (V)          A Vogar pripava (V)          A Vogar                                                                                                    | Porotilo o porabi sredstev | Vprašalnik za ugotavljanje političnih izpostavljenosti os                    | ebe                                             |                                  |
| <ul> <li>Pigurul Iddi (G)         <ul> <li>Voor voor prontwik (G)</li> <li>Voor voor voor voor voor voor voor voor</li></ul></li></ul>                                                                                                    |                            | vprasalnik za ugotavljanje povezanosti z visoko tvegani                      | o drzavo                                        |                                  |
| Q Vogev pripravi (Q)       Oddane vloge (p)         2 Abtovid       Amino poslational analization of a dokumente v PDF obliki, pri tem je metno pod jist tip dokumenta naliziti već dokumento: Emerali         Maji poslational avodila avodila a                                                                                                    | Prijavni listi (15)        | Dokumenti so bili uspešno podpisani. Nalož                                   | ite še preostale obvezne dokumente in           | oddajte vlogo.                   |
| Oddanin vloge (0)     Oddanin vloge (0)     Oddanin vloge (0)     Oddanin vloge (0)     Oddanin vloge (0)     Oddani vloge (0)     Oddani vloge (0)                                                                                                    | a Vloge v pripravi (0)     |                                                                              |                                                 |                                  |
| Cotorwali     Prediodagi vogo- bodak (vr. tem je mocho pod atr. top dokumenta naležit vr. dokumentov. Temoral       Majo podblatovol     Top     ime dokumenta naležit vr. dokumentov. Temoral       anodalu     Top     ime dokumenta naležit vr. dokumentov. Temoral       anodalu     Top     ime dokumenta naležit vr. dokumentov. Temoral       anodalu     Top     ime dokumenta naležit vr. dokumentov. Temoral       anodalu     Top     ime dokumenta naležit vr. dokumentov. Temoral       anodalu     Top     ime dokumenta naležit vr. dokumenta naležit vr. dokumentov. Temoral       anodalu     Top     ime dokumenta naležit vr. dokumenta naležit vr. dokumentov. Temoral       anodalu     Top     ime dokumenta naležit vr. dokumenta naležit vr. doka vr. doka vr. doka vr. doka vr. doka vr. doka vr. doka vr. doka vr. doka vr. doka vr. doka vr. doka vr. doka vr. doka vr. doka vr. doka vr. doka vr. dokumenta nale                                                                                                    | - Oddane vloge (0)         |                                                                              |                                                 |                                  |
| Marcelas     Marcelas lahka le dokumenta v PDE oblik, pri tem je menon pod ati tip dokumenta nalažiti već dokumentovi. Temaili       Maji podolatorici     Tp     Imie dokumenta v PDE oblik, pri tem je menon pod ati tip dokumenta nalažiti već dokumentovi. Temaili       Voji podolatorici     Tp     Imie dokumenta v PDE oblik, pri tem je menon pod ati tip dokumenta nalažiti već dokumentovi. Temaili       Voji podolatorici     Tp     Imie dokumenta v PDE oblik, pri tem je menon pod ati tip dokumenta nalažiti već dokumentovi. Temaili       Voji podolatorici     Tp     Imie dokumenta v PDE oblik, pri tem je menon pod ati tip dokumenta nalažiti već dokumentovi. Temaili       Voji podolatila kazoliti     Tp     Imie dokumenta v PDE oblik, pri tem je menon pod ati tip dokumenta nalažiti već dokumentovi. Temaili       Voji podolatila kazoliti     Tp     Imie dokumenta v PDE obliki, pri temp je menon pod ati tip dokumenta nalažiti već dokumentovi. Temaili z pod pod pod pod pod pod pod pod pod pod                                                                                                    | - 7-ht-1-                  | Dokumenti                                                                    |                                                 |                                  |
| Name         To         Ime dokumenta         Naloteno dne           acceduta         Imedia         Boniteno dokazilo iz strai         Imidiazi Boniteno dokazilo iz strai         Imidiazi Boniteno dokazi Joniteno dokazilo iz visoko                                                                                                    | Zantevki                   | "Nalotite lahko le dokumente v PDF obliki, pri tem je mo                     | éno pod isti tip dokumenta naložiti več dokumen | tov. i Pomot                     |
| Concrete     Image: Biointerno dokalio is stanin     Image: Biointerno dokalio is stanin     Image: Biointerno dokalio is stanin     Image: Biointerno dokalio is stanin     Image: Biointerno dokalio is stanin       Concrete     Antes-a Sabita-is a Sabita-is a Sabita-is dokalin is stanin     Image: Biointerno dokalio is stanin     Image: Biointerno dokalio     Image: Biointerno dokalio     Image: Biointerno dokalio <td>Moji pooblaštenci</td> <td>Tip</td> <td>Ime dokumenta</td> <td>Naloženo dne</td>                                                                                                    | Moji pooblaštenci          | Tip                                                                          | Ime dokumenta                                   | Naloženo dne                     |
| ocodziek a avodita<br>ocodzie da avodita<br>ocodzie<br>zodział<br>Westa Porcilo FU/S o pistanih davikih in lomme (r/i datozeke) (r/i datozeke)<br>Westa II (zaj zaj zaj zaj zaj zaj zaj zaj zaj zaj                                                                                                    | lavodila                   | Nalozi 2 Bonitetno dokazilo iz strani Obvezno<br>A10FS-a S BON-1 ali eS BON  | (ni datoteke)                                   | (ni datoteke)                    |
| vorsat       Image: projection       Image: projection       Image: projec                                                                                                    | Jporabniika navodila       | Natolit. Potrdilo FURS o platanih davkih in Otwerne                          | (ni datateke)                                   | (ni datoteke)                    |
| Interest       Understeller       (n' databele)       (n' databele)         Interest       Understeller       (n' databele)       (n' databele)         Interest       Understeller       (n' databele)       (n' databele)         Verstaahikz uugdstvijere positiknih zpostavijenosti z viseko       (n' databele)       (n' databele)         Vyrstaahikz uugdstvijere positiknih zpostavijenosti z viseko       vpresalnik_positavijenosti z viseko       vpresalnik_positavijenosti z viseko       vpresalnik_positavijenosti z viseko         Vyrstabiliz suugdstvijerije postavijenosti z viseko       vpresalnik_povezanosti z viseko       vpresalnik_povezanosti z viseko<                                                                                                    | (ontakt                    | prispevkih                                                                   |                                                 |                                  |
| Weiter Z       Dokazila k todi 4.4.       Immer Pri datotekej       (ni datotekej         Vyrstalnik za ugotavljinje politinih izpostavljenosti v prasalnik_politicinih zpostavljenosti 21.43745       Verstalnik za ugotavljinje politinih izpostavljenosti z visiko       vprasalnik_politicinih zpostavljenosti 21.43745       Verstalnik za ugotavljinje politinih izpostavljenosti z visiko         Verstalnik za ugotavljinje politinih izpostavljenosti z visiko       vprasalnik_politicinih zpostavljenosti z.ticegano,drzavogaf       28072020       Immer 2         Verstalnik za ugotavljinje politinih izpostavljenosti z visiko       vprasalnik_politicinih zpostavljenosti z.ticegano,drzavogaf       28072020       Immer 2         Verstalnik za ugotavljenih za ugotavljenosti z visiko       vprasalnik_politicinih zpostavljenosti z.ticegano,drzavogaf       28072020       Immer 2         Prijevni ite PPC 2020       PPC20_00023_5201bc0cc495.pdf       2807200       Immer 2         S klikom na gumb +0dstaj vlogo- boste uradno postali vlogo v obravnavo.            Odstaj vlogo-#       Pred oddajo morate nalistili obivzne dokumente.                                                                                                    |                            | Naksi  Licence za prevoz potnikov (v registru<br>Licenc GZS ali QZS)         | (ni datoteke)                                   | (ni datoteke)                    |
| Vprstahnik za ugotavljanje politismih upostavljenosti v vprsadnik "politionih upostavljenosti pdr<br>osebe ipodpisani)     vprsadnik "politionih upostavljenosti pdr<br>vprsadnik za ugotavljanje politismih upostavljenosti pdr<br>vprsadnik za ugotavljanje politismih upostavljenosti pdr<br>tegano dravo (podpisan)     vprsadnik "politionih upostavljenosti pdr<br>vprsadnik "politionih upostavljenosti pdr<br>vprsadnik za ugotavljanje politismih upostavljenosti pdr<br>tegano dravo (podpisan)     vprsadnik "politionih upostavljenosti pdr<br>vprsadnik "politicavljenosti pdr<br>vprsadnik upostavljenosti pdr<br>vprsadnik upostavljenostavljenosti pdr<br>vprsadnik upostavljenosti pdr<br>vprsadnik upostavljenosti pdr<br>vprsadnik upostavljenosti pdr<br>vprsadnik upostavljenosti pdr<br>vprsadnik upostavljenosti pdr<br>vprsadnik upostavljenostavljenosti pdr<br>vprsadnik upostavljenosti pdr<br>vprsadnik upostavljenostavljenostavljenosti pdr<br>vprsadnik upostavljenostavljenostavlj                                                                                                    |                            | Nalcei 4 Dokazila k točki 4.4. Obvezne                                       | (ni datoteke)                                   | (ni datoteke)                    |
| osebe (podpisen)<br>Versaalnik su ugdzivljivije porezanosti z visiko<br>Versaalnik za ugdzivljivije porezanosti z visiko<br>Prijavni ist. PPC 2020<br>Prijavni ist. PPC 2020<br>PPC20_00023_5/201bc/dce4/8.pdf<br>28.07.200<br>Versaal<br>S kilkom na gumb +Cddaj vlogo- boste uradno podali vlogo v obravnavo.<br>Dddaj vlogo ≰<br>Pred oddajo monte naložiti sbvezne dokumente.                                                                                                    |                            | Vprašalnik za ugotavljanje političnih izpostavljenosti                       | vprasalnik_politicnih_izpostavljenosti.pdf      | 28.07.2020                       |
| Vprašalnik z ugotavljeji poveznosti z viskolo     vprasalnik poveznosti je ziveznosti je ziveznosti je                                                                                                    |                            | osebe (podpisan)                                                             |                                                 | 14:37:45 Prenes 🔺                |
| Prijavni list PPC 2020     PPC20L00023.5/201bc0cc495.pdf     28.07.2020       I 43636     Insertial A       S klikom na gumb +Oddaj vlogo+ boste uradno poslali vlogo v obravnavo.       Oddaj vlogo v       Pred oddajo morate nalošti obvezne dokumente.                                                                                                    |                            | Vprašalnik za ugotavljanje povezanosti z visoko<br>tvegano državo (podpisan) | vprasalnik_povezanosti_z_tvegano_drzavo.pdf     | 28.07.2020<br>14:37:45 Prenesi ▲ |
| Tk-36/6<br>S kilkom na gumb xOddaj vlogo- boste uradno poslali vlogo v obravnavo.<br>Oddaj vlogo af Pred oddajo morate nalobiti obvezne dokumente.                                                                                                    |                            | Prijavni list P7C 2020                                                       | P7C20_00023_5f201bc0cc495.pdf                   | 28.07.2020 Propert               |
| S kilkom na gumb «Oddaj vlogo» boste uradno poslali vlogo v obravnavo.  Oddaj vlogo d Pred oddajo morste naložiti obvezne dokumente.                                                                                                    |                            | · · ·                                                                        |                                                 | 14:36:16                         |
| Skilkom na gumb xOddaj vlogo-boste uradno poslali vlogo v obravnavo.<br>Oddaj vlogo 🕢 Pred oddajo morate naložiti obvezne dokumente.                                                                                                    |                            |                                                                              |                                                 |                                  |
| Oddaj vlogo ៧ Před oddajo morste naložň obvezne dokumente.                                                                                                    |                            | S klikom na gumb »Oddaj vlogo« boste uradno poslali vl                       | ogo v obravnavo.                                |                                  |
| Odday Vogo d Pred oddajo morate nakotiti obvezne dokumente.                                                                                                    |                            |                                                                              |                                                 |                                  |
|                                                                                                    |                            | Oddaj vlogo 🐗 Pred oddajo morate naložiti obvezne                            | dokumente.                                      |                                  |
|                                                                                                    |                            |                                                                              |                                                 |                                  |
|                                                                                                    |                            |                                                                              |                                                 |                                  |
|                                                                                                    |                            |                                                                              |                                                 |                                  |
|                                                                                                    |                            |                                                                              |                                                 |                                  |
|                                                                                                    |                            |                                                                              |                                                 |                                  |

#### 11 POOBLAŠČANJE OSEB ZA IZPOLNITEV VLOGE

Nezahtevna oblika in vsebina vloge na ePortalu Sklada omogoča, da jo MSP samostojno pripravi. V kolikor se odloči za strokovno pomoč, lahko MSP, ob registraciji svojega podjetja ali kasneje, doda pooblaščenca za pripravo in oddajo vloge. Vlagatelj/MSP lahko določi pooblaščenca, le če je ta tudi registriran na ePortalu Sklada.

V času pooblastitve ima vlagatelj na voljo vpogled v shranjene vloge, ki jih je izpolnila in shranila pooblaščena oseba. Pooblastilo lahko kadarkoli prekliče. Ko pooblastilo prekliče, pooblaščenec izgubi pravico vpogleda v vlogo.

#### 11.1 Pooblaščanje osebe

Oseba, ki jo pooblaščate, mora biti registrirana na portalu. Postopek pooblaščanja:

- 1. V navigacijskem meniju kliknite na »Podjetja«.
- 2. Kliknite na »Ogled« pri podjetju za katerega nameravate pooblastiti osebo;

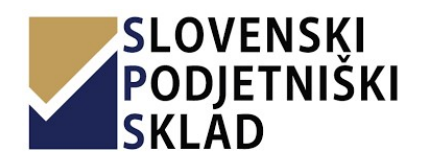

# mikrografija

PRIHRANIMO VAŠ ČAS.

| Podjetja (a)   Razpisi   Prijavni listi (2)   S Vloge v pripravi (0)   C Oddane vloge (0)   Potočlio o porabil sredstav   Prikazano je 1 - 4 od 4 podjetij   Prikazano je 1 - 4 od 4 podjetij   Prik                                                                                                    |                       |
|----------------------------------------------------------------------------------------------------|-----------------------|
| Razpisi <ul> <li>Prijavni listi (2)</li> <li>Vloge v pripravi (0)</li> <li>Oddane vloge (0)</li> <li>Poročilo o porabi sredstev</li> </ul> <ul> <li>Prikazano je 1- 4 od 4 podjetij</li> <li>Prikazano je 1- 4 od 4 podjetija</li> <li>Naskov podjetja</li> <li>Matična št.</li> <li>Davčna št.</li> <li>Prikazano je 1- 4 od 4 podjetija</li> <li>Naskov podjetja</li> <li>Matična št.</li> <li>Davčna št.</li> <li>Prikazano je 1- 4 od 4 podjetija</li> <li>Naskov podjetja</li> <li>Matična št.</li> <li>Davčna št.</li> <li>Prikazano je 1- 4 od 4 podjetija</li> <li>Naskov podjetja</li> <li>Matična št.</li> <li>Davčna št.</li> <li>Prikazano je 1- 4 od 4 podjetija</li> <li>Naskov podjetja</li> <li>Matična št.</li> <li>Davčna št.</li> <li>Prikazano je 1- 4 od 4 podjetija</li> <li>Naskov podjetja</li> <li>Matična št.</li> <li>Davčna št.</li> <li>Prikazano je 1- 4 od 4 podjetija</li> <li>Naskov podjetja</li> <li>Matična št.</li> <li>Davčna št.</li> <li>Prikazano je 1- 4 od 4 podjetija</li> <li>Naskov podjetja</li> <li>Matična št.</li> <li>Davčna št.</li> <li>Prikazano je 1- 4 od 4 podjetija</li> <li>Prikazano je 1- 4 od 4 podjetija</li> <li>Naskov podjetja</li> <li>Matična št.</li> <li>Prikazano je 1- 4 od 4 podjetija</li> <li>Prikazano je 1- 4 od 4 podjetija</li> <li>Prikazano je 1- 4 od 4 podjetija</li> <li>Prikazano je 1- 4 od 4 podjetija</li> <li>Prikazano je 1 - 4 od 4 podjeti</li> <li></li></ul>                                                                                                    | Domov > Moja podjetja |
| Prijavni listi (2) Zumbom Novo podjetje lahko doda podjetje le odgovorna eseba za zastopanje/direktor/prokurist, kli ma registriran uporabniški račun na ePottal (z njegovim imenom in priimkom).   V Voge v pripravi (0) Zumbom Novo podjetje lahko doda podjetje le odgovorna eseba za zastopanje/direktor/prokurist, kli ma registriran uporabniški račun na ePottal (z njegovim imenom in priimkom).   V primeru, da ste preko ePottala ze kaji v preklosti oddali vlogo za vaše podjetje vas prosimo, da pred ponovno oddaj vlogo pregledate podate podjetja in jih po potrebi tudi posodobite. Posodobitev izvedete s klikom na gumb za ogled podjetja in nato uredi.   Poročilo o porabi sredstev   Pordvi   Pordvi Isti (11)   B Vloge v pripravi (0)   C Vdane vloge (0)   1 Dogled   2 Voge v pripravi (0)   1 Dogled   2 Sogled   I porabniška navodila   Kortalst                                                                                                    |                       |
| EV Voge v pripravi (0)   Coddane vloge (0)     Poročilo o porabi sredstev        Prikazano je 1 - 4 od 4 podjetij     Prikazano je 1 - 4 od 4 podjetij     Prikazano                                                                                                    |                       |
| Coldane vloge (0)     Poročilo o porabi sredstev     Poročilo o porabi sredstev     Porikazano je 1-4 od 4 podjetiji     Prikazano je 1-4 od 4 podjetiji     Poročilo o porabi sredstev     Poročilo o porabi sredstev     Poro                                                                                                    |                       |
| Poročilo o porabi sredstev            Prakula porabi sredstev            Prakula porabi sredstev            Prakula porabi sredstev            Prakula porabi sredstev            Prakula porabi sredstev            Prakula porabi sredstev            Prakula porabi sredstev           Prakula porabi sredstev            Prakula porabi sredstev            Prakula porabi sredstev            Prakula porabi sredstev            Prakula porabi sredstev            Prakula porabi sredstev            Prakula porabi sredstev            Prakula porabi sredstev            Prakula porabi sredstev            Prakula porabi sredstev            Prakula porabi sredstev            Prakula porabi sredstev            Prakula porabi sredstev            Prakula porabi sredstev              Volge porabi sredstev           Prakula porabi sredstev            Prakula porabi sredstev           Volge porabi sredstev           Prakula porabi sredstev            Prakula porabi sredstev           Vorodrato sredsteverof                                                                                                    |                       |
| Podaví     Prílazano je i - 4 da a podejelj       Príjavni listi (11)     # Naziv podjetja       B Vloge v pripravi (0)     1       Coddane vloge (0)     1       B Zahtevki     2       Bogled       Navodila       Liporahniška navodila       Kontakt                                                                                                    |                       |
| Prijavni listi (11)       #       Naziv podjetja       Nasiv podjetja       Matična št.       Davčna št.       ur         S Vloge v pripravi (0)       I       Image: Strateging and Strateging and Strateging                                                                                                    | ooblaščena oseba za   |
| D Vloge v pripravi (0)   C Oddane vloge (0)   1   D Ogled   2   D Ogled   3   D Ogled   4   D Ogled                                                                                                    | rejanje               |
| Coddane vloge (0) Coddane vloge (0) Coddane vlo |                       |
| 2 Zahtevki     2 Zogled       Navodila     3 Ebogled       Ucotabrilka navodila     4 Ebogled       Kontaki                                                                                                    |                       |
| Navodila 3 Eogied<br>Uponbnika navodila 4 Eogied<br>Kontalat                                                                                                    |                       |
| Ucoshnška navodila 4 (25 Ogled)                                                                                                    |                       |
| Kontaks                                                                                                    |                       |
| Takaikas sassak                                                                                                    |                       |
| Terring hornog                                                                                                    |                       |
| Telefonska vprašanja nam lahko<br>zastavite vsak torek med 9:00 in<br>11:00 uro ji vsak četrtek med 13:00                                                                                                    |                       |
| in 15:00 uro na telefon <b>02 234 1296</b> .                                                                                                    |                       |
| Izven tega časa nam lahko pišete<br>na info@podjetniskládiad.si                                                                                                    |                       |
|                                                                                                    |                       |
|                                                                                                    |                       |

3. Kliknite na Uredi.

|                                                                         | ≡ MIKROGRAFIJA trgovina d.o.                                   |                         |
|-------------------------------------------------------------------------|----------------------------------------------------------------|-------------------------|
| 🚔 Podjetja (4)                                                          |                                                                | Domov > Moja podjetja > |
| Pazpisi                                                                 |                                                                | -                       |
| Prijavni listi (2)                                                      |                                                                |                         |
| 🖹 Vloge v pripravi (0)                                                  | Matična številka                                               |                         |
| 🖿 Oddane vloge (0)                                                      | ID Številka za DDV ali davčna<br>številka podjetja             |                         |
| Poročilo o porabi sredstev                                              | Naziv podjetja                                                 |                         |
| tozivi                                                                  | Kratek naziv podjetja                                          |                         |
| Prijavni listi (11)                                                     | Pravnoorganizacijska oblika                                    |                         |
| 🛱 Vloge v pripravi (0)                                                  | Dejavnost                                                      |                         |
| Oddane vloge (0)                                                        | Šifra glavne dejavnosti podjetja (v<br>skladu s SKD SURS 2008) |                         |
| 🛢 Zahtevki                                                              | Občina                                                         |                         |
| lavodila                                                                | Poštna številka                                                |                         |
| Incrahniška narodila                                                    | Naslov                                                         |                         |
|                                                                         | Kraj                                                           |                         |
| ehnična pomoč                                                           | Telefon                                                        |                         |
| Telefonska vprašanja nam lahko                                          | Mobilna številka odgovorne osebe :<br>podpisovanje             |                         |
| zastavite vsak torek med 9:00 in<br>11:00 uro in vsak četrtek med 13:00 | E-pošta                                                        |                         |
| n 15:00 uro na telefon <b>02 234 1296</b> .                             | www                                                            |                         |
| zven tega casa nam lahko pišete<br>na <b>info@podjetniskisklad.si</b>   | Datum ustanovitve podjetja                                     |                         |
|                                                                         | Številka transakcijskega računa                                |                         |
|                                                                         | Pri banki                                                      |                         |
|                                                                         | Datum ustanovitve bančnega                                     |                         |

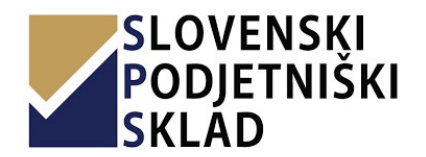

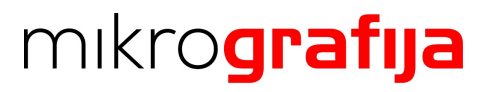

- 4. Pod točko»6. E-mail naslov pooblaščene osebe za pripravo in oddajo vloge« vpišite elektronski naslov, s katerim je oseba, ki jo pooblaščate, registrirana na portalu.
- 5. Shanite spremembe.

|                                                                                                    | 1 |
|----------------------------------------------------------------------------------------------------|---|
| * E-pošta osebe pooblaščene za zastopanje (direktor/prokurist, nosilec dejavnosti)                                                                                                    |   |
|                                                                                                    |   |
| www                                                                                                    |   |
|                                                                                                    |   |
|                                                                                                    |   |
| 4. Šifra glavne dejavnosti podjetja                                                                                                    |   |
| 63.110 Obdelava podatkov in s tem povezane dejavnosti 🔹                                                                                                    |   |
|                                                                                                    |   |
| 5. Transakcijski račun podjetja                                                                                                    |   |
| A Real Management of Annual Annual Annual Annual Annual Annual Annual Annual Annual Annual Annual Annual Annual                                                                                                    |   |
| - steviika transakcijskega racuna                                                                                                    |   |
|                                                                                                    |   |
| * Pri banki                                                                                                    |   |
| and the second second se |   |
| * Datum ustanovitve bančnega računa                                                                                                    |   |
| 01.10.2001                                                                                                    |   |
|                                                                                                    |   |
| <ol> <li>NEOBVEZNO POLJE: Izpolni se le v primeru, ko oseba pooblaščena za zastopanje (direktor/prokurist)<br/>pooblašča drugo osebo za pripravo in oddajo vloge (obe osebi morata biti predhodno registrirani s svojim<br/>uporabniškim računom na ePortalu)</li> </ol>                                                                                                    |   |
| Email naslov pooblaščene osebe za pripravo in oddajo vloge                                                                                                    |   |
| 4                                                                                                    |   |
|                                                                                                    |   |
| 😫 Shrani 🛛 🖉 Prekliči                                                                                                    |   |

6. Pri ponovnem kliku na »Podjetja« se bo poleg podjetja ne desni strani prikazal gumb »Odstrani pooblaščenca«, s klikom nanj lahko pooblaščenca kadarkoli odstranite.

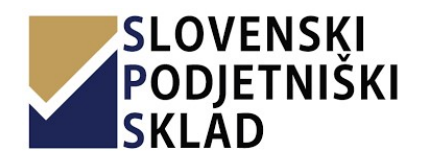

# mikro**grafija**

PRIHRANIMO VAŠ ČAS.

| 🛎 Podjetja (4) 🧕                                                   |      |                           |                                            |                                                 |                                |                                      |                                  | Domov > Moja podjetj    |
|--------------------------------------------------------------------|------|---------------------------|--------------------------------------------|-------------------------------------------------|--------------------------------|--------------------------------------|----------------------------------|-------------------------|
| lazpisi                                                            |      |                           | Oranita                                    |                                                 |                                |                                      |                                  |                         |
| Prijavni listi (2)                                                 | -    | Novo podjetje             | Z gumbom »Novo po                          | djetje« lahko doda p                            | odjetje le odgovor             | na oseba za zasto                    | panje/direktor/prokurist, ki ima |                         |
| 🖹 Vloge v pripravi (0)                                             |      |                           | V primeru, da ste pre                      | ki račun na ePortal (z<br>ko ePortala že kdaj v | preteklosti oddali             | n in priimkom).<br>vlogo za vaše pod | jetje vas prosimo, da pred       |                         |
| Oddane vloge (0)                                                   |      |                           | ponovno oddajo vlog<br>klikom na gumb za o | e pregledate podatk<br>gled podjetja in nato    | e podjetja in jih po<br>uredi. | potrebi tudi poso                    | odobite. Posodobitev izvedete s  |                         |
| Poročilo o porabi sredstev                                         |      |                           |                                            |                                                 |                                |                                      |                                  |                         |
| Pozivi                                                             | Prik | kazano je <b>1 - 4</b> ok | d 4 podjetij                               |                                                 |                                |                                      | Pooblaščena oseba za             |                         |
| 🦻 Prijavni listi (11)                                              | #    | N                         | aziv podjetja                              | Naslov podjetja                                 | Matična št.                    | Davčna št.                           | urejanje                         |                         |
| ඩ් Vloge v pripravi (0)                                            |      |                           |                                            |                                                 |                                |                                      |                                  |                         |
| Oddane vloge (0)                                                   | 1    | P Ogled                   |                                            |                                                 |                                |                                      |                                  | 1                       |
| 🖥 Zahtevki                                                         |      |                           |                                            |                                                 |                                |                                      |                                  |                         |
| lavodila                                                           | 2    | P Ogled                   |                                            |                                                 |                                |                                      |                                  | *                       |
| /porabniška navodila                                               | 3    | De Ogled                  |                                            |                                                 |                                |                                      |                                  | 🛢 Odstrani pooblaščenca |
| <u>Kontakt</u>                                                     | 4    | ₽ Ogled                   |                                            |                                                 |                                |                                      |                                  |                         |
| ehnična pomoč                                                      |      |                           |                                            |                                                 |                                |                                      |                                  |                         |
| Telefonska vprašanja nam lahko<br>zastavite vsak torek med 9:00 in |      |                           |                                            |                                                 |                                |                                      |                                  |                         |
| 11:00 uro in vsak četrtek med 13:00                                |      |                           |                                            |                                                 |                                |                                      |                                  |                         |
| zven tega časa nam lahko pišete                                    |      |                           |                                            |                                                 |                                |                                      |                                  |                         |
| na info@podjetniskisklad.si                                        |      |                           |                                            |                                                 |                                |                                      |                                  |                         |

#### 11.2 Pooblaščena oseba

Če ste pooblaščena oseba in bi radi izpolnjevali vlogo za podjetje, ki vas je pooblastilo, to storite na naslednji način:

- 1. V navigacijskem meniju v razdelku »Razpisi« izberite zavihek »Prijavni listi«.
- 2. Izberite Prijavni list.
- 3. V razdelku »Podjetja pooblaščencev« izberite podjetje osebe, ki vas je pooblastila.

| SLOVENSKI<br>PODJETNIŠKI<br>SKLAD | =                     | _              |                                                    |      |                    | _                | Tomaž 2    | elenik (tzeleznik) |
|-----------------------------------|-----------------------|----------------|----------------------------------------------------|------|--------------------|------------------|------------|--------------------|
| 💼 Moja podjetja (2 / 1)           | Seznam razpi          | Moja pod       | jetja                                              |      |                    | X                | Domov      | - Seznam razpisov  |
| Razpisi                           | Prikazanih 1 - 5 od 5 |                |                                                    |      |                    |                  |            |                    |
| 🗈 Prijavni listi (5) – 🚺          | Sifra ra              | + Dodaj podjet |                                                    |      |                    |                  | Razpisano  | Zaprto             |
| 🖺 Vloge v pripravi (0)            |                       |                | Naziv podjetja                                     |      | Konezijska regija  |                  |            |                    |
| 🖕 Oddane vloge (0)                |                       | 1 v 120011     |                                                    |      | Vzhodna Slovenija  |                  |            |                    |
| Poročilo o porabi sredstev <      | vizber 2 Plus         | Z VIZDEN       |                                                    |      | vanouno sioverilja | VENCIJO OBRESTNE |            |                    |
| Pozivi                            | Vizberi P4D 20        | Podjetja       | pooblaščencev                                      |      |                    |                  | 22.05.2019 |                    |
| 🗈 Prijavni listi (13)             | ✓ izberi P4L 20       | # 3            | Naziv podjetja                                     | Kohe | ezijska regija     |                  |            |                    |
| 🖺 Vloge v pripravi (1)            | v tzberi P7-2 20      | 1 v Izberi     | A service and a second service and a second second | Zaho | dna Slovenija      |                  | 04.03.2019 |                    |
| 🖿 Oddane vloge (1)                | Vizben P7R 20         |                |                                                    |      |                    |                  |            |                    |
| 🖉 Zahtevki 💦 🤞                    |                       |                |                                                    |      |                    |                  |            |                    |
| 1 Moji pooblaščenci               |                       |                |                                                    |      |                    |                  |            |                    |
| Navodila                          |                       |                |                                                    |      |                    |                  |            |                    |
| Uporabniška navodila              |                       |                |                                                    |      |                    |                  |            |                    |
|                                   |                       |                |                                                    |      |                    |                  |            |                    |
|                                   |                       |                |                                                    |      |                    |                  |            |                    |
|                                   |                       |                |                                                    |      |                    |                  |            |                    |

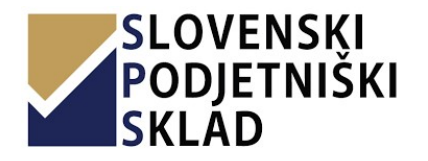

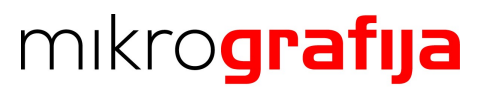

#### **11.3** Posredovanje vloge v podpis

Če se podpis vloge izvaja preko spleta z uporabo podpisovanja z dvofaktorsko avtentikacijo, pooblaščenec podpisa ne more opraviti namesto osebe pooblaščene za zastopanje vlagatelja, vendar ga posreduje vlagatelju v podpisovanje s klikom na gumb »Posreduj v podpisovanje« na pregledu vloge (spodnja slika, 1. točka).

| PODJETNIŠKI<br>SKLAD             |                |                                                              |                   |                   |               |  |
|----------------------------------|----------------|--------------------------------------------------------------|-------------------|-------------------|---------------|--|
| 🚔 Podjetja (0 / 1)               | Pregled v      | oge                                                          |                   |                   |               |  |
| Razpisi                          | Prijavni list  |                                                              |                   |                   |               |  |
| Prijavni listi (11)              | Prikazanih 1 - | 3 od 3                                                       |                   |                   |               |  |
| 🖺 Vloge v pripravi (0 / 1)       |                | Ime dokumenta                                                |                   |                   |               |  |
| 🖕 Oddane vloge (0)               | 🖋 Uredi        | P7C 2020                                                     |                   |                   |               |  |
| 🗿 Poročilo o porabi sredstev 🛛 < |                | Vprašalnik za ugotavljanje političnih izpostavljenosti osebe | i.                |                   |               |  |
| Pozivi                           |                | Vprašalnik za ugotavljanje povezanosti z visoko tvegano d    | ržavo             |                   |               |  |
| Prijavni listi (15)              | Posreduj       | v podpisovanje                                               |                   |                   |               |  |
| 🖺 Vloge v pripravi (0)           |                |                                                              |                   |                   |               |  |
| 🖕 Oddane vloge (0)               | Dokumenti      |                                                              |                   |                   |               |  |
| 🖪 Zahtevki 🗸 🤇                   | *Nalotite lahk | o le dokumente v PDF obliki, pri tem je motno pod isti tip d | okumenta naložiti | več dokumentov. 🖬 | Somoš         |  |
| Moji pooblaščenci                | Tip            |                                                              |                   | Ime dokumenta     | Naloženo dne  |  |
| Vavodila                         | Naloži 土 Bo    | nitetno dokazilo iz strani AJPES-a S.BON-1 ali eS.BON        | Obvezno           | (ni datoteke)     | (ni datoteke) |  |
| Uporabniška navodila             | Naloži 🗶 Po    | trdilo FURS o plačanih davkih in prispevkih                  | Obvezno           | (ni datoteke)     | (ni datoteke) |  |
| Kontakt                          | Naloži 土 Lic   | enca za prevoz potnikov (v registru licenc GZS ali OZS)      |                   | (ni datoteke)     | (ni datoteke) |  |
|                                  | Naloži 🗶 Do    | kazila k točki 4.4.                                          | Obvezno           | (ni datoteke)     | (ni datoteke) |  |
|                                  |                |                                                              |                   |                   |               |  |
|                                  | S klikom na g  | umb »Oddaj vlogo« boste uradno poslali vlogo v obravnavo.    |                   |                   |               |  |
|                                  |                |                                                              |                   |                   |               |  |
|                                  | Oddaj vlogo    | Pred oddajo morate naložiti obvezne dokumente.               |                   |                   |               |  |
|                                  |                |                                                              |                   |                   |               |  |
|                                  |                |                                                              |                   |                   |               |  |
|                                  |                |                                                              |                   |                   |               |  |
|                                  |                |                                                              |                   |                   |               |  |
|                                  |                |                                                              |                   |                   |               |  |
|                                  |                |                                                              |                   |                   |               |  |
|                                  |                |                                                              |                   |                   |               |  |
|                                  |                |                                                              |                   |                   |               |  |
|                                  |                |                                                              |                   |                   |               |  |
|                                  |                |                                                              |                   |                   |               |  |
|                                  |                |                                                              |                   |                   |               |  |
|                                  |                |                                                              |                   |                   |               |  |

Po začetku podpisovanja pooblaščenec vidi ali je podpisovanju v teku (spodnja slika, 1. točka), lahko pa ga tudi prekliče (spodnja slika, 2. točka).

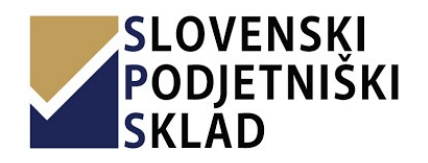

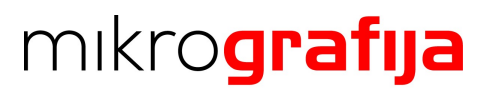

| SLOVENSKI<br>PODJETNIŠKI<br>SKLAD | =                                                                                     |                       |               |
|-----------------------------------|---------------------------------------------------------------------------------------|-----------------------|---------------|
| 🚔 Podjetja (0 / 1)                | Pregled vloge                                                                         |                       |               |
| Razpisi                           | Prijavni list                                                                         |                       |               |
| Prijavni listi (11)               | Prikazanih 1 - 3 od 3                                                                 |                       |               |
| 🖺 Vloge v pripravi (0 / 1)        | Ime dokumenta                                                                         |                       |               |
| 🛎 Oddane vloge (0)                | P7C 2020                                                                              |                       |               |
| Poročilo o porabi sredstev        | Vprašalnik za ugotavljanje političnih izpostavljenosti osebe                          |                       |               |
|                                   | Vprašalnik za upatavljanje povezanosti z vjeko tvegano državo                         |                       |               |
| Prijavni listi (15)               | O V podpisovanju 💥 🗴 Prekliči podpisovanje                                            |                       |               |
| 🖹 Vloge v pripravi (0)            |                                                                                       |                       |               |
| 🛎 Oddane vloge (0)                | Dokumenti                                                                             |                       |               |
| 🖪 Zahtevki                        | "Nalotite lahko le dokumente v PDF obliki, pri tem je motno pod isti tip dokumenta na | atiti več dokumentov. | i Pomoč       |
| - 1                               | Tip                                                                                   | Ime dokumenta         | Naloženo dne  |
| Moji pooblaseenci                 | Naksi 2 Bonitetno dokazilo iz strani AJPES-a S.BON-1 ali eS.BON Obvez                 | o (ni datoteke)       | (ni datoteke) |
| Navodila                          | Naloži 2 Potrdilo FURS o plačanih davkih in prispevkih obvez                          | (ni datoteke)         | (ni datoteke) |
| Uporabniška navodila              | Nato: 2 Licenca za prevoz potnikov (v registru licenc GZS ali OZS)                    | (ni datoteke)         | (ni datoteke) |
| NULLORA                           | Nalos 2. Dokazila k točki 4.4. Obvezn                                                 | (ni datoteke)         | (ni datoteke) |
|                                   | S klikom na gumb »Oddaj vlogo» boste uradno poslali vlogo v obravnavo.                |                       |               |
|                                   | Öddaj vlogo 🚀 Pred oddajo morate naložiti obvezne dokumente.                          |                       |               |
|                                   |                                                                                       |                       |               |
|                                   |                                                                                       |                       |               |
|                                   |                                                                                       |                       |               |
|                                   |                                                                                       |                       |               |
|                                   |                                                                                       |                       |               |
|                                   |                                                                                       |                       |               |
|                                   |                                                                                       |                       |               |
|                                   |                                                                                       |                       |               |
|                                   |                                                                                       |                       |               |
|                                   |                                                                                       |                       |               |
|                                   |                                                                                       |                       |               |
|                                   |                                                                                       |                       |               |
|                                   |                                                                                       |                       |               |

Ko vlagatelje opravi podpis, se izpiše informacija o uspešnem podpisu dokumentov. Pooblaščenec lahko z oddajo vlogo/nalaganjem dodatnih dokumentov namesto vlagatelja nadaljuje.

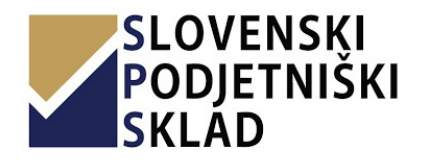

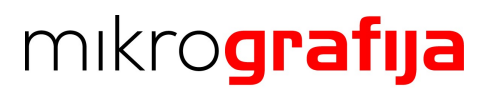

| Podjetja (2)                | Pregled vloge                                                                |                                                 |                                  |
|-----------------------------|------------------------------------------------------------------------------|-------------------------------------------------|----------------------------------|
|                             |                                                                              |                                                 |                                  |
| Prijavni listi (11)         | Prijavni list                                                                |                                                 |                                  |
| Vloge v pripravi (2)        | Prikazanih I - 3 od 3<br>Ime dokumenta                                       |                                                 |                                  |
| Oddana ulana (0)            | P7C 2020                                                                     |                                                 |                                  |
| Oddane vloge (o)            | Vprašalnik za ugotavljanje političnih izpostavljenosti os                    | ebe                                             |                                  |
| Poročilo o porabi sredstev  | <ul> <li>Vprašalnik za ugotavljanje povezanosti z visoko tvegan</li> </ul>   | o državo                                        |                                  |
|                             |                                                                              |                                                 |                                  |
| Prijavni listi (15)         | Dokumenti so bili uspešno podpisani. Nalož                                   | ite še preostale obvezne dokumente in           | oddajte vlogo.                   |
| Vloge v pripravi (0)        |                                                                              |                                                 |                                  |
| Oddane vloge (0)            | Dokumonti                                                                    |                                                 |                                  |
| Zahtevki                    | Maletita labka la dekumente v DOE obliki, pri tem is me                      | an and it's tin doluments palaliti val dolument | Provide Property                 |
| Moji pooblaštenci           | reactive laring le donormente v PDP oblikt, pri terri je mo                  | eno pou las op dokumenta haldelti vec dokumer   | and a resident                   |
| metile                      |                                                                              | ime dokumenta                                   | Naiozeno drie                    |
|                             | AJPES-a S.BON-1 ali eS.BON                                                   | (ni datoteke)                                   | (ni datoteke)                    |
| orabniska nevodila<br>ntakt | Naloti 2 Potrdilo FURS o platanih davkih in obwezno prispevkih               | (ni datoteke)                                   | (ni datoteke)                    |
|                             | Licenca za prevoz potnikov (v registru<br>licenc GZS ali OZS)                | (ni datoteke)                                   | (ni datoteke)                    |
|                             | Nakoji 1 Dokazila k točki 4.4. Obvezne                                       | (ni datoteke)                                   | (ni datoteke)                    |
|                             | Vprašalnik za ugotavljanje političnih izpostavljenosti<br>osebe (podpisan)   | vprasalnik_politicnih_izpostavljenosti.pdf      | 28.07.2020<br>14:37:45 Prenesi 🛦 |
|                             | Vprašalnik za ugotavljanje povezanosti z visoko<br>tvegano državo (podpisan) | vprasalnik_povezanosti_z_tvegano_drzavo.pdf     | 28.07.2020<br>14:37:45 Prenesi 🛦 |
|                             | Prijavni list P7C 2020                                                       | P7C20_00023_5f201bc0cc495.pdf                   | 28.07.2020<br>14:36:16 Prenesi 🛦 |
|                             |                                                                              |                                                 |                                  |
|                             | S klikom na gumb »Oddaj vlogo« boste uradno poslali vl                       | ogo v obravnavo.                                |                                  |
|                             | Design from at Dead addeds an and an array of                                |                                                 |                                  |
|                             | Uddaj vlogo 🚀 Pred oddajo morate naložiti obvezne                            | aokumente.                                      |                                  |
|                             |                                                                              |                                                 |                                  |
|                             |                                                                              |                                                 |                                  |
|                             |                                                                              |                                                 |                                  |
|                             |                                                                              |                                                 |                                  |

#### **12 PREGLED TER PODPISOVANJE POGODB IN ANEKSOV**

Pogodbe in anekse se podpisuje elektronsko. Ko je dokument s strani SPS pripravljen, ga posredujejo vlagatelju v e-podpisovanje. Vlagatelj na e-mail prejme povezavo za elektronski podpis. Hkrati se mu povezava pojavi tudi v ePortalu, kjer lahko spremlja status dokumenta. Statusi so naslednji:

- V podpisovanju: dokument čaka na podpis s strani vlagatelja;
- Kontrola podpisa: SPS: dokument je podpisan s strani vlagatelja in čaka na odobritev SPS;
- **Prejeto**: Dokument je podpisal s strani vlagatelja in odobren s strani SPS;
- Ogledano: Dokument je podpisan s strani vlagatelja, odobren s strani SPS in ogledan ali prenesen s strani vlagatelja;
- Izbrisano: Dokument je izbrisal s strani SPS;

Primer statusov (1) in povezav (2) na elektronski podpis je prikazan na spodnji sliki.

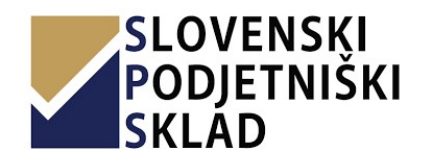

## mikrografija

PRIHRANIMO VAŠ ČAS.

| a Pooleda (20)                                                          |                                                                       |                                                 |                      |                                                                                  |                             | Domov > Oddane vloge > 1 | regled oddane vloge VS4/22 |
|-------------------------------------------------------------------------|-----------------------------------------------------------------------|-------------------------------------------------|----------------------|----------------------------------------------------------------------------------|-----------------------------|--------------------------|----------------------------|
| arplo                                                                   | Evidenčna številka vloge Vloga je                                     | bila oddana Oddalateli                          |                      |                                                                                  |                             |                          |                            |
| Prijavni listi (24)                                                     | V54(22/00001 03.03.20                                                 | 122 11:41:17                                    |                      |                                                                                  |                             |                          |                            |
| Vloge v pripravi (41)                                                   | Dokumenti                                                             |                                                 |                      |                                                                                  |                             |                          |                            |
| Oddane vloge (17)                                                       | Prikaranih 1 - 10 od 10                                               |                                                 |                      |                                                                                  |                             |                          |                            |
| Poročilo o porabi sredstev                                              | Tip dokumenta                                                         |                                                 | Ime dok              | umenta                                                                           |                             | Naloženo                 |                            |
| anhe d                                                                  | PRIJAVNI LIST Z IZJAVAMI VLAGAT                                       | TEL3A P4I 2022                                  | V\$4122.3            | 00001_6220993479x339.pdf                                                         |                             | 03.03.2022 11:32:20      | Poglej 👄 Pren              |
| Prilavni listi (172)                                                    | Pooblastilo za potrebe preverjanja podatkov pri FURS (podpisano)      |                                                 |                      | oblastilo_za_potrebe_preverjanja_furs_62209934482d95.540                         | 36351.pdf                   | 03.03.2022 11:34:16      | Poglej 🥹 Pren              |
|                                                                         | Izjava gliede pridobivanja podatkov o dejanskih lastnikih (podpisano) |                                                 |                      | anje_podatkov_o_lastnikih_62209934483d79.04066991.pdf                            |                             | 03.03.2022 11:34:16      | Poglej 👄 Pren              |
| Arodie A bubuswi (128)                                                  | Akcijski načrt s podrobnim terminskim načrtom                         |                                                 |                      | anje_podatkov_o_lastnikih_62209934483d79.04066991-WiyHt                          | 2Pvjy3KA.pdf                | 03.03.2022 11:40:43      | Pogikj 🐼 Pren              |
| Oddane vloge (21)                                                       | Neobvezujoći predračuni in ponudbe                                    |                                                 |                      | anje_podatkov_o_lastnikih_62209934483d79.04066991-YoMKI                          | BW062yva.pdf                | 03.03.2022 11:40:48      | Pogiej 🛛 Pren              |
| Zahteviki                                                               | Predstavitveni načrt podjetja s fina                                  | ančnim načrtom                                  | pridobiv             | anje_podatkov_o_lastnikih_62209934483d79.04066991-CRk81                          | XmVMq0X.pdf                 | 03.03.2022 11:40:53      | Poglej 🤀 Pren              |
| ievodile                                                                | Bilanca stanja za zaključeno poslovno leto                            |                                                 |                      | pridobivanje.podatkov.o.Jastnikih62209934483d79.04066991-dx3tkyL3QxaS.pdf        |                             |                          | Poglej @ Pren              |
| elboren elènom                                                          | Izkaz poslovnega izida za zaključeno poslovno leto                    |                                                 |                      | pridobivanje_podatkov_o_lastnikih_62209934483d79.04066991-kQEHmp2QI0(In.pdf      |                             |                          | Poglej 🐼 Prer              |
| ontakt                                                                  | Dokazilo oz. izjava vlagatelja o razp                                 | oolaganju z okoljskim certifikatom (PL tč 4.4.) | pridobiv             | pridobivanje, podatkov, o, Jastnikih, 62209934483d79.0.4066991-i-bpLDo8a7bP, pdf |                             |                          | Poglej 🛛 Pren              |
| ishnična pomoč                                                          | Bonitetno dokazilo iz strani AJPES-                                   | -a S.BON-1 ali eS.BON                           | pridobiv             | anje_podatkov_o_lastnikih_62209934483d79.04066991-gx6Uk                          | h4Ni6Kc.pdf                 | 03.03.2022 11:41.08      | Poglej 😔 Pren              |
| felefonska vprašanja nam lahko<br>rastavite vsak torek med 9:00 in      |                                                                       |                                                 |                      |                                                                                  | •                           |                          |                            |
| 100 uro in vsek četrtek med 13:00<br>n 15:00 uro na telefon 02:236 1295 |                                                                       |                                                 |                      |                                                                                  | •                           |                          |                            |
| oven tega časa nam lahko pišete                                         | Slovenski podjetniški sklad - ePortal                                 | i dokumenti                                     |                      |                                                                                  |                             |                          |                            |
| 14 info@codietniskiskied.si                                             | Prikazanih 1 - 8 od 8                                                 | Ime dois imenta                                 | Naiohenn             | Ensoriabileon                                                                    | Chature .                   |                          |                            |
|                                                                         | Pogodba                                                               | TEST PRILOGA Lodf                               | 23.03.2022 10:23:06  | 23 03 2022 10 52-61                                                              | Kontrola poriolas - 525     |                          |                            |
|                                                                         |                                                                       | TIST PRILOGA Lodf                               | 23.03.2022 12.21.48  | 23.03.2022 13.21.10                                                              | 23.03.2022 15/211           |                          | Poolel @ Preor             |
|                                                                         |                                                                       | TEST PRILOGA Lodf                               | 23.03.202212.22.36   | 23.03.2022.12:22:36                                                              | Desister                    |                          | Dordei (B) Daros           |
|                                                                         |                                                                       | TEST PRILOGA 2.pdf                              | 23.03.2022 13.01:57  | 23.03.2022 13.01.57                                                              | (Acceleration)              | 0-                       | Investigation              |
|                                                                         |                                                                       | TEST PRILOCA Andf                               | 23.03.20221613.35    | 23.03.2022.16:08.16                                                              | Columna 23.03.2022.16.08.16 |                          | Dontel (B) Date            |
|                                                                         |                                                                       | TEST PRILOGA ILodf                              | 11.04.2022 16:3316   | 27.05.2022 12-23:05                                                              | 27.05 2022 12:23:07         |                          | Poole @ Preor              |
|                                                                         |                                                                       | TEST_2.pdf                                      | 25.05.2022 11:44:07  | 25.05.2022 12.35.13                                                              | (Versieren)                 |                          | Podialiti be               |
|                                                                         |                                                                       |                                                 | 35 OF 3073 155 (39)  | 25.05.2023.336.402                                                               |                             |                          | Production Pro-            |
|                                                                         |                                                                       | (col_cpu)                                       | 23/05/20/22 11/54/29 | 25.05.2022 1154/29                                                               | a toute out of the          |                          | Pooper Po                  |

Ko je dokument elektronsko podpisan s strani vlagatelja ter potrjen s strani SPS, vlagatelj prejme email s povezavo na vlogo, kjer se dokument nahaja.

| Slovenski podjetniški sklad - ePortal dokumenti - VS4I22/0000<br>• eportal@podjetniskisklad.si <eportal@podjetniskisklad.si><br/>To: • David Bašelj</eportal@podjetniskisklad.si> | 1                                                                                                    |
|----------------------------------------------------------------------------------------------------|----------------------------------------------------------------------------------------------------|
|                                                                                                    | Development       Evelopment         Development       Evelopment         Development       Evelopment <td< th=""></td<> |
|                                                                                                    | Prosimo, dia ne odgovanjala na ta emali, salj le bil automatično generiran.<br>Javni Sklad Republike Slovenje za odjentihivo, Ulica Muraz Nocija 22, 2000 Maribor<br>Poslano iz eportal@podjetniskisklad.sl                                                                                                    |

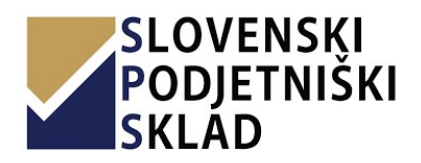

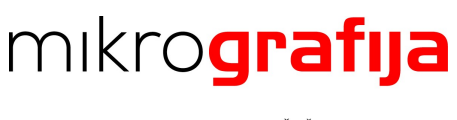

### **13 SPREMEMBA E-MAIL NASLOVA ZA OBVEŠČANJE**

Ko je pogodba podpisana ter pregledana in potrjena s strani SPS, lahko uporabnik spremeni e-mail naslov za obveščanje o obračunih, dokumentih ter obvestilih iz naslova rednega poslovanja. To stori tako, da pri oddani vlogi klikne na gumb »Nastavi«.

| PODJETNIŠKI<br>SKLAD       | E Pregled oddane vloge VAV9-21/00005                                                                  |                                                            |  |
|----------------------------|----------------------------------------------------------------------------------------------------|------------------------------------------------------------|--|
| 🖨 Podjetja (14)            |                                                                                                    |                                                            |  |
| Razpisi                    | Pregled oddane vloge VAV9-21/00005                                                                    |                                                            |  |
| Prijavni listi (34)        |                                                                                                    |                                                            |  |
| Vloge v pripravi (17)      | Evidenčna številka vloge                                                                              | VAV9-21/00005                                              |  |
|                            | Šifra razpisa                                                                                         | VAV 09 2021                                                |  |
| Gddane vloge (16)          | Uuid                                                                                                  | al tall a tap                                              |  |
| Poročilo o porabi sredstev | Podjetje                                                                                              | eredention in regel with a                                 |  |
| Pozivi                     | Vlogo oddal                                                                                           | faith speakers. Instructional contact and starting of part |  |
| Prijavni listi (32)        | Datum oddaje                                                                                          | 10.020 10.00                                               |  |
| Vloge v pripravi (36)      | Zadnjič posodobljeno                                                                                  | NUM AND REPORT                                             |  |
| 🚔 Oddane vloge (59)        | Pooblaščena oseba za urejanje                                                                         | (ni nastavljeno)                                           |  |
| 🗏 Zahtevki                 | E-poštni naslov za obveščanje o obračunih, dokumentih ter<br>obvestilih iz naslova rednega poslovanja | Nastavi                                                    |  |

Odpre se mu novo okno, v katerega vpiše nov e-mail naslov ter klikne na »Shrani«.

|                                                                                                    |         | Nastavi e-poštni naslov                                                                                                    |
|----------------------------------------------------------------------------------------------------|---------|----------------------------------------------------------------------------------------------------|
|                                                                                                    |         |                                                                                                    |
|                                                                                                    |         | Na pavedeni e-poštni naslov boste prejemali obvestila o obračunskih                                                                |
| Evidenčna številka vloge                                                                              |         | dokumentih in obvestila iz rednega vodenja sklenjene pogodbe (npr.<br>izdane račune za obresti, opomine, IOP) ter drugo pogodbeno  |
| Šifra razpisa                                                                                         |         | dokumentacijo.                                                                                                    |
| Uuid                                                                                                  |         | prejemu dokumenta v predal boste obveščeni na navedeni e-poštni<br>prejemu dokumenta v predal boste obveščeni na navedeni e-poštni |
| Podjetje                                                                                              |         | osebe vlagatelja.                                                                                                    |
| Vlogo oddal                                                                                           |         | Nov e-poštni naslov *                                                                                                    |
| Datum oddaje                                                                                          |         | ime.priimek@podjetje.si                                                                                                    |
| Zadnjič posodobljeno                                                                                  |         | R Shrani                                                                                                    |
| Pooblaščena oseba za urejanje                                                                         |         |                                                                                                    |
| E-poštni naslov za obveščanje o obračunih, dokumentih ter<br>obvestilih iz naslova rednega poslovanja | Nostavi |                                                                                                    |
| Dokumenti                                                                                             |         |                                                                                                    |
| Prikazanih 1 - 2 od 2                                                                                 |         |                                                                                                    |

Na nov e-mail naslov prispe povezava preko katere je potrebno izvesti elektronski podpis z veljavnim elektronskim certifikatom.

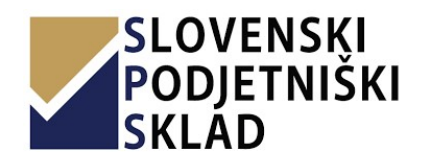

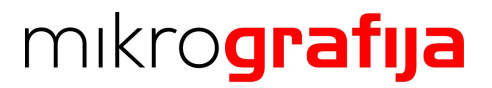

| 🗛 Reply 👰                              | Reply All C2 Forward                                                                                                    |
|----------------------------------------|----------------------------------------------------------------------------------------------------|
|                                        | spirit <eportal-test@podjetniskisklad.si></eportal-test@podjetniskisklad.si>                                                                                                    |
|                                        | Nov dokument za podpis:                                                                                                    |
| o runali ini                           |                                                                                                    |
| Pozdravlje<br>info@podj<br>Kliknite na | ii,<br><u>tniskisklad si</u> vam je poslal dokumente, ki jih je potrebno podpisati.<br>spodnjo povezavo ali pa jo skopirajte v vaš privzeti brskalnik. <u>https://msign-test.podjetniskisklad.si/document/sign?t=</u> |
| Za podpis                              | e notrebna namestitev nodnisne komponente mSign. Navodila za namestitev naidete na novezavi: https://enortal.nodietniskisklad.si/static/SPS-navodila-mSign-nodnisna-komponenta.ndf                                    |
|                                        |                                                                                                    |
| Lep pozdra                             | Y,                                                                                                    |
| Lep pozdra<br>Slovenski                | v,<br>odjetniški sklad                                                                                                    |
| Lep pozdra<br>Slovenski                | v.<br>oojemiški sklad<br>LOVENSKI                                                                                                    |
| Lep pozdra<br>Slovenski                | v.<br>odjetniški sklad<br>LOVENSKI<br>ODJETNIŠKI<br>KLAD                                                                                                    |
| Lep pozdr<br>Slovenski                 | v.<br>ojetniški sklad<br>LOVENSKI<br>ODJETNIŠKI<br>KLAD                                                                                                    |
| Lep pozdr<br>Slovenski                 | v.<br>LOVENSKI<br>ODJETNIŠKI<br>KLAD                                                                                                    |
| Lep pozdr.<br>Slovenski                | v.<br>OOJETNIŠKI<br>ODJETNIŠKI<br>KLAD<br>1 was Malware checked by UTM 9. <u>http://www.sophos.com</u>                                                                                                    |

Ob kliku na povezavo se odpre mSign v katerem izvedete podpis.

| <b>m</b> Sign                     |             |                                                                                                    | 😮 💼 Slovenščina 👻                                                                                                    |
|-----------------------------------|-------------|----------------------------------------------------------------------------------------------------|----------------------------------------------------------------------------------------------------|
| SEZNAM DOKUMENTOV                 | 🔲 🛧 🖡 Page: | 1 of 1 - + Automatic Zoom :                                                                                                    | E 4                                                                                                    |
| VAV9-21_00000                     | 100         |                                                                                                    |                                                                                                    |
| 🥖 Testni Uporabnik                | 100         |                                                                                                    |                                                                                                    |
|                                   |             | IZJAVA                                                                                                    |                                                                                                    |
| × ZAVRNI PODPIS                   |             | zakonitega zastopnika vlagatelja za                                                                                                    | a                                                                                                    |
| Prikaži mi druge možnosti podpisa |             | spremembo e-poštnega naslova za ob                                                                                                    | veščanje                                                                                                    |
|                                   |             | po vlogi št. <b>1444 – 11. jobačn</b>                                                                                                    |                                                                                                    |
|                                   |             | Podpisani zakoniti zastopnik vlagatelja podajam izjavo za sprem<br>prejem pogodbenih obvestil iz naslova rednega vodenja sklenj<br>račune za obresti, opomine, IOP, morebitne anekse k pogodbi ter                                                                                                    | embo e-poštnega naslova za<br>enega posla (npr. za izdane<br>r ostala obvestila).                                           |
|                                   |             | S tem preklicujem v pogodbi navedeni e-poštni naslov za obvešča                                                                                                    | anje.                                                                                                    |
|                                   |             | Trenutni e-poštni naslov:                                                                                                    |                                                                                                    |
|                                   |             | Novi e-poštni naslov:                                                                                                    | afga si                                                                                                    |
|                                   |             | Seznanjen sem, da se šteje, da so vsa obvestila v zvezi s kredit<br>prejema elektronskega sporočila ali oddaje dokumenta v elekt<br>obveščanja o oddaji na naveđeni elektronski naslov, če je obvestili<br>e-poštni naslov oz. oddano v ePortal v običajnem delovnem času<br>šteje, da je bilo prejeto naslednji delovni dan. | no pogodbo prejeta z dnem<br>tronski predal na ePortal in<br>o bilo posredovano na zgornji<br>u med 8. in 16. uro, sicer se |
|                                   |             | Digitalni podpis zako                                                                                                    | nitega zastopnika vlagatelja:                                                                                               |
|                                   |             |                                                                                                    |                                                                                                    |
|                                   |             |                                                                                                    |                                                                                                    |

Po podpisu je potrebno počakati na kontrolo digitalnega podpisa in potrditev izjave s strani SPS:

1. Če je izjava potrjena, je prejemnik obveščen po elektronski pošti.

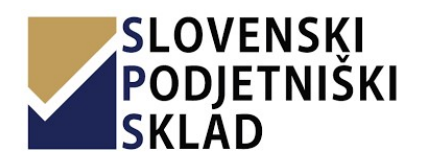

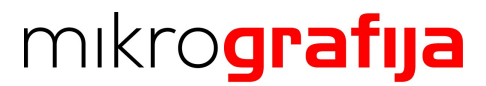

| eportal@podjetniskisklad.si<br>Zahteva za spremembo elektronskega naslova za obveščanje<br>there are problems with how this message is displayed, click here to view it in a web brows | je bila potrjena.<br>«.                                                                                                    |
|----------------------------------------------------------------------------------------------------|----------------------------------------------------------------------------------------------------|
|                                                                                                    | Stovenský           Obveščamo vas, da je zahteva za spremembo e-poštnega naslova za obveščanje, za pričeje z matično številko i in vlogo s številko v porručeva.           Star email:           Bro email:           Spremembo lahko pregledate s klikom <u>TUKAJ</u> .           Obveštila o odloženih dokumentih iz naslova rednega vođenja (npr. izdanih računih za obrestili do poslana na e-poštni naslova |
|                                                                                                    | Prosimo, da ne odgovaljale na ta email, saj je bil avdomalično generiran.<br>Javni Sklad Republike Slovenije za podjetništivo, Ulica kneza Kocija 22, 2000 Maribor<br>Poslano te <u>eportal@podjetniskkskd.sl</u>                                                                                                    |
| is email was Malware checked by UTM 9. <u>http://www.sophos.com</u>                                                                                                    |                                                                                                    |

Hkrati se nov elektronski naslov vpiše v polje »Email za obveščanje obračunskih dokumentov«, zgodovino sprememb pa je možno videti s klikom na gumb »Zgodovina«.

| VAV5-21/00005                                 |                                     |
|-----------------------------------------------|-------------------------------------|
|                                               |                                     |
| VAV9-21/00005                                 |                                     |
|                                               |                                     |
| ID                                            |                                     |
| Evidenčna številka vloge                      | 14404 (MD0000)                      |
| Številka odpiranja                            |                                     |
| Vloga                                         | We would                            |
| Unikatna številka                             | sp <sup>a</sup> the line test       |
| Uporabnik                                     | Noticepedant - Natri Apondana       |
| Podjetje                                      | HARDON/VOA important data.          |
| Oddano                                        | 8                                   |
| Vlogo oddal                                   | Technipportune - Tech's appropriate |
| Ustvarjeno                                    | HE GOODE TANK                       |
| Zadnjič posodobljeno                          | Status Mal                          |
| Datum oddaje                                  | N.CODE INN                          |
| Pooblaščena oseba za urejanje                 | (historia)                          |
| Zgodovina oseb pooblaščenih za<br>upravljanje |                                     |
| Email za obveščanje obračunskih               | 9Zgodovina                          |

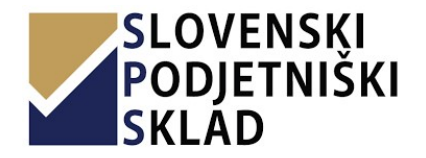

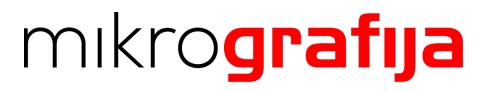

2. Če je izjava zavrnjena, se e-mail za obveščanje ne spremni, prejemnik pa je o tem obveščen po elektronski pošti.

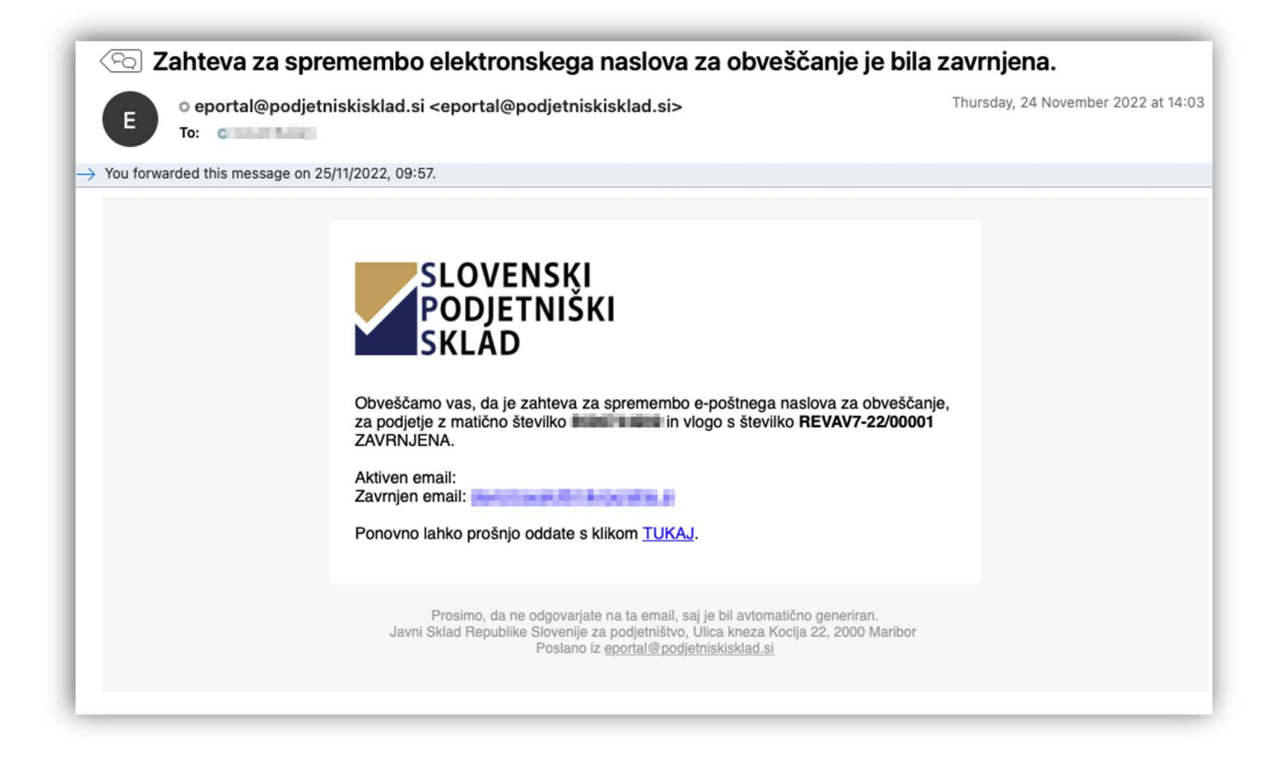